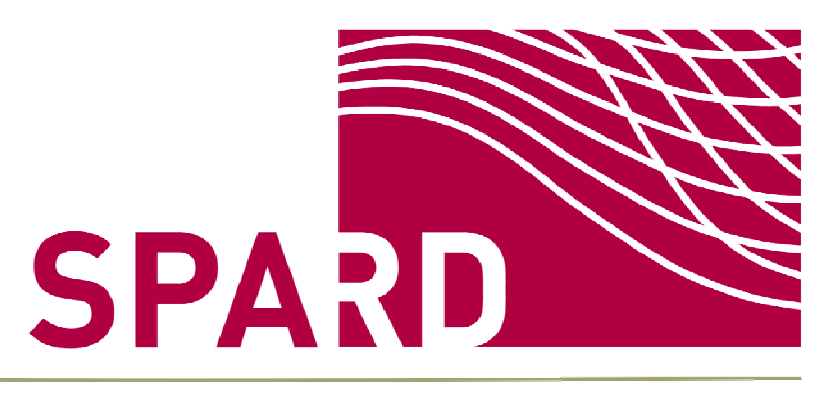

## Spatial Analysis of Rural Development Measures Contract No. 244944

Work Package No. 2

October 2011

D2.1

# Design and development of a data warehouse (month 18)

Jan Peters Anders, Wolfgang Loibl, AIT

#### Document status

| Public use                    | х        |
|-------------------------------|----------|
| Confidential use              |          |
| Draft No. 2                   | 10/2011  |
| Final                         | 14.11.20 |
| Submitted for internal review | 01.11.20 |

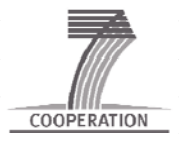

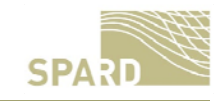

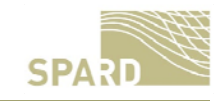

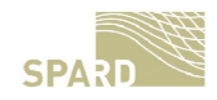

# **Table of contents**

| T       | Tables                                                                  | ii |  |  |  |  |  |
|---------|-------------------------------------------------------------------------|----|--|--|--|--|--|
| Figures |                                                                         |    |  |  |  |  |  |
| A       | Abbreviations                                                           |    |  |  |  |  |  |
| S       | Summary                                                                 | V  |  |  |  |  |  |
| 1       | 1 Introduction                                                          | 6  |  |  |  |  |  |
| 2       | 2 CMEF Data Processing                                                  | 6  |  |  |  |  |  |
|         | 2.1 Import of Official European Data Sets into the SPARD Data Warehouse | 6  |  |  |  |  |  |
|         | 2.2 Preprocessing of Tabular Data                                       | 8  |  |  |  |  |  |
|         | 2.3 Derived Database Tables                                             | 9  |  |  |  |  |  |
|         | 2.4   Database Table Coverage                                           | 10 |  |  |  |  |  |
| 3       | 3 Development of the SPARD Software Components                          | 11 |  |  |  |  |  |
|         | 3.1 The SPARD Data Viewer                                               | 11 |  |  |  |  |  |
|         | 3.2 The SPARD Online Map Visualisation Platform                         | 15 |  |  |  |  |  |
|         | 3.2.1 The Gross Value Added Difference Visualisation                    | 15 |  |  |  |  |  |
|         | 3.2.2 The CATS Data Visualisation                                       | 16 |  |  |  |  |  |
|         | 3.2.3 Three Year Map Comparison                                         | 17 |  |  |  |  |  |
| 4       | 4 Outlook                                                               | 19 |  |  |  |  |  |

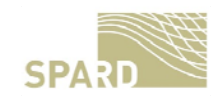

# Tables

| Table 1: Normalised RDP Report Database Table | 8  |
|-----------------------------------------------|----|
| Table 2: SPARD Database Table Structure       | 9  |
| Table 3: SPARD Database Table Data Types      | 10 |
| Table 4: CMEF Poor Object Indicator Coverage  | 10 |

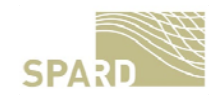

# Figures

| Figure 1 Layout of an Exemplary "Raw" Table Containing RDP-Indicators (Source: DG       |
|-----------------------------------------------------------------------------------------|
| AGRI)7                                                                                  |
| Figure 2 Layout of a New "Clean" Table Containing RDP-Indicators, Linked With a Further |
| Table Containing Data Description. (Source: SPARD DB)7                                  |
| Figure 3: Part of the Java ode Used for The Semi-Automated Transformation of Excel Data |
| Into Database                                                                           |
| Figure 4: Start Page of the SPARD Data Viewer11                                         |
| Figure 5: SSL connection to SPARD data warehouse                                        |
| Figure 6: Password Protection11                                                         |
| Figure 7: Start Window of the SPARD Data Viewer                                         |
| Figure 8: List of Available Tables                                                      |
| Figure 9: List of Indicators and Years for Which Data is Available for                  |
| Figure 10: SPARD Data Viewer Result Table                                               |
| Figure 11: Table Containing Values only                                                 |
| Figure 12: SPARD Data Viewer CSV Export                                                 |
| Figure 13: Gross Value Added Difference Visualisation Window15                          |
| Figure 14: CATS Data Visualisation Window16                                             |
| Figure 15: Drop Down List for Choosing Data to be Displayed                             |
| Figure 16: CQL Query for Choosing Data17                                                |
| Figure 17: Underlying Table Data                                                        |
| Figure 18: Three Year Map Comparison Window18                                           |
| Figure 19: List of CMEF Indicators to be Chosen From                                    |

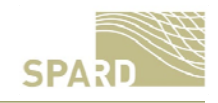

## Abbreviations

| CATS  | Clearance of Audit Trail System                                         |  |  |  |  |  |  |  |  |
|-------|-------------------------------------------------------------------------|--|--|--|--|--|--|--|--|
| CMEF  | Common Monitoring and Evaluation Framework                              |  |  |  |  |  |  |  |  |
| CQL   | Common Query Language                                                   |  |  |  |  |  |  |  |  |
| CSV   | Comma Separated Values (Text File Format)                               |  |  |  |  |  |  |  |  |
| EAFRD | European Agricultural Fund for Rural Development                        |  |  |  |  |  |  |  |  |
| EC    | European Commission                                                     |  |  |  |  |  |  |  |  |
| EU    | European Union                                                          |  |  |  |  |  |  |  |  |
| GUI   | Graphical User Interface                                                |  |  |  |  |  |  |  |  |
| GVA   | Gross Value Added                                                       |  |  |  |  |  |  |  |  |
| NUTS  | French abbreviation for nomenclature des nites territoriales            |  |  |  |  |  |  |  |  |
|       | statistiques, a geocode standard for referencing the subdivisions of EU |  |  |  |  |  |  |  |  |
|       | countries for statistical purposes                                      |  |  |  |  |  |  |  |  |
| RD    | Rural Development                                                       |  |  |  |  |  |  |  |  |
| RDP   | Rural Development Plan                                                  |  |  |  |  |  |  |  |  |
| SQL   | Standard Query Language                                                 |  |  |  |  |  |  |  |  |
| SSH   | Secure Shell                                                            |  |  |  |  |  |  |  |  |

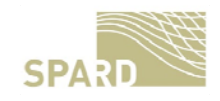

#### **Summary**

The SPARD project is aiming at the analysis of the extent of impact of EU rural development measures based on the Common Monitoring and Evaluation Framework (CMEF). In order to do so the SPARD Work Package (WP) 2 task was (at the beginning of the project) to screen available data for their appropriateness, consistency, completeness and processebility for further manipulation in computer programs such as, e.g., spatial econometric modeling tools or statistical software packages. Since the datasets provided by EuroStat and the European Commission (EC) are mostly created for "human" readers, tabular data created for official EU reports come in "human readable" form which makes it difficult to process them programmatically via computer programs in an easy way. WP2's task was therefore to develop a database and corresponding Graphical User Interfaces (GUIs), interfaces and visualisation possibilities to let the project have a deeper look into the existing data and to extract variables for further processing in additional software packages. This report on deliverable D2.1 refers to task 2.1 "Design and development of a data warehouse" and will describe the steps that have been undertaken to create a common SPARD data warehouse, the data structure of the database tables, the Graphical User Interface that has been developed to extract the data and explore data gaps of selected CMEF indicators, as well as the spatial coverage of the RDP measures. Furthermore we will describe the web-based, geographic visualisation possibilities that have been developed and integrated for easy access and quick analysis of the tabular datasets provided by the EU via joining the tabular data to their corresponding spatial entities, in this way showing the spatial coverage of the RDP measures.

The current deliverable version refers to:

- Design and development of the structured indicator base, being consistent with the CMEF guidelines regarding indicators for RDP performance evaluation
- Design and development of a generic CMEF-RDP indicator base interface providing remote access to the database for evaluation programs
- Design and development of an exploration tool of the spatial coverage of measures in order to allow assessing the capability to spatially relate CMEF RDP indicators to certain measure indicators provided through the CATS data base.

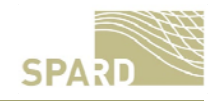

#### **1** Introduction

The project SPARD's needs where defined in Description of Work (DoW) as follows:

The data warehouse will provide easy discovery and further sharing of data during the project and beyond. A metadata base will be established with information on lineage, ownership and content. This task will consist of: The data warehouse will be supported by a graphical user interface (GUI) for data upload retrieval & download. The data warehouse will contain NUTS0-, NUTS2- and case study data and will provide the functionality for remote upload, retrieval and storage of these different files containing data for approx 40 RDP indicators.

(Source: SPARD\_244944\_DOW\_150310 fin.pdf, 15.03.2010)

In order to fulfill this task AIT has established a data warehouse consisting of the following software and hardware components:

The SPARD data warehouse is situated on a web-server, running Scientific Linux, Apache 2, Tomcat 5.5 and a PostGreSQL 8.1 as database. The SPARD Data Viewer has been programmed as a Java WebStart application. It is reachable via <a href="http://sf5.arcs.ac.at/spard\_site/dataviewer/">http://sf5.arcs.ac.at/spard\_site/dataviewer/</a> during the project and might be transferred to a SPARD specific server after the lifetime of the project

The visualization platform is situated on the same server and is connected to a Geoserver 2.1 serving data from the SPARD data warehouse in form of OpenLayer maps, table exports. It has advanced visualisation capabilities like time series representation in Google Earth. All of these components will be described in detail in the next chapters.

#### 2 CMEF Data Processing

#### 2.1 Import of Official European Data Sets into the SPARD Data Warehouse

As described in Deliverable D2.2 the data representing CMEF indicators are provided as tables to be read visually and not as tables to be used directly for data processing. The following figure 1 shows a detail of such a table for 2009 containing indicators and variable names as multiple headers and with additional comments in the fields.

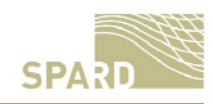

| _   | CU2          | - $f_{sc}$ Change in Structure of the Econo | my    |     |    |                                             |                                             |                                             |                                          |
|-----|--------------|---------------------------------------------|-------|-----|----|---------------------------------------------|---------------------------------------------|---------------------------------------------|------------------------------------------|
|     | Α            | В                                           | С     | D   | CN | CO CP                                       | CQ C                                        | R CS C                                      | CU                                       |
| 1   | cmefid       |                                             |       |     |    | C191a                                       | C191b                                       | C191c                                       | C192a                                    |
| 2   | Indicator    |                                             |       |     |    | Context 19 -<br>Structure of the<br>Economy | Context 19 -<br>Structure of the<br>Economy | Context 19 -<br>Structure of the<br>Economy | Change in<br>Structure of the<br>Economy |
| 2   |              |                                             |       |     |    |                                             |                                             |                                             | -                                        |
| 3   | Subindicator |                                             |       |     |    |                                             |                                             |                                             |                                          |
| 4   | Measurement  |                                             |       |     |    | % GVA by branch                             | % GVA by branch                             | % GVA by branch                             | % GVA by branch                          |
| 5   | Source       |                                             |       |     |    | Eurostat                                    | Eurostat                                    | Eurostat                                    | Eurostat                                 |
| 6   | Source2      |                                             |       |     |    | Economic Accounts                           | Economic Accounts                           | Economic Accounts                           | Economic Accounts                        |
| 7   | Year         |                                             |       |     |    | 2007                                        | 2007                                        | 2007                                        | 2002-2007                                |
| 8   |              |                                             |       |     |    |                                             |                                             |                                             |                                          |
| 9   | Unit         |                                             |       |     |    | %                                           | %                                           | %                                           | %                                        |
| 10  |              |                                             |       |     |    | 00.1001.10                                  | 00.1001.10                                  |                                             | 00.100.10                                |
| 11  | Calculation  |                                             |       |     |    | DG AGRI -LZ                                 | DG AGHI-LZ                                  | DG AGHI-L2                                  | DG AGRI-L2                               |
| 12  | NUTS code    | label                                       | NUTS  |     |    | % GVA in Primary sector                     | % GVA in Secondary sect                     | or % GVA in Tertiary sector                 | % GVA in Prima                           |
| 878 | FR824        | Bouches-du-Rhône                            | NUTS3 |     |    | 1,2                                         | 19,8                                        | 79,0                                        |                                          |
| 879 | FR825        | Var                                         | NUTS3 |     |    | 2,7                                         | 13,5                                        | 83,8                                        |                                          |
| 880 | FR826        | Vaucluse                                    | NUTS3 |     |    | 4,1                                         | 18,5                                        | 77,4                                        |                                          |
| 881 | FR83         | Corse                                       | NUTS2 |     |    | 1,7                                         | 15,7                                        | 82,6                                        | -                                        |
| 882 | FR831        | Corse-du-Sud                                | NUTS3 |     |    | 0,9                                         | 15,7                                        | 83,4                                        |                                          |
| 883 | FR832        | Haute-Corse                                 | NUTS3 |     |    | 2,6                                         | 15,7                                        | 81,8                                        |                                          |
| 884 | FR91         | Guadeloupe                                  | NUTS2 |     |    | 3,0                                         | 13,7                                        | 83,3                                        | -                                        |
| 885 | EB910        | Guadaloupa                                  | MUTS3 | 1 1 |    | 30                                          | 13.7                                        | 933                                         |                                          |

Figure 1 Layout of an Exemplary "Raw" Table Containing RDP-Indicators (Source: DG AGRI)

Each year the tables have a slightly different structure and layout, which does not allow an automatic data conversion. Such a table cannot be processed directly to copy the data sets into a common data base so it was necessary, to "clean" the table content manually before copying the data into a common database, which can be directly accessed for statistical analysis and mapping. The following figure 2 shows such a "clean" table of NUTS2 indicators for year 2009.

| A        | В           | С        | D        | E               | F          | G        | Н                             | 1              | J              | K           | L             | M           | N         | 0     | P    |   |
|----------|-------------|----------|----------|-----------------|------------|----------|-------------------------------|----------------|----------------|-------------|---------------|-------------|-----------|-------|------|---|
|          |             |          |          |                 |            |          | BaselineInd                   | licator_ID     |                |             |               |             |           | 1     |      |   |
| NUTSCc - | SRegioi -   | NUTSLe - | DECDGr - | GroupDe -       | countryC - | Countr - | A .                           | 2 -            | 3 -            | 4 •         | 5 -           | 6 -         | 7 -       | 8 -   | 9 -  |   |
| AT11     | Burgenland  | NUTS2    | (1) PR   | predomina       | AT         | Austria  | 8,16167                       | -0,01176       | 73,41          | 4,7         | 3,701068      | 0,54        | 26,1      | 0,18  | 25,3 |   |
| AT12     | Niederöste  | NUTS2    | (1) PR   | predomina       | AT         | Austria  | 101,5541                      | -4,68241       | 74,09          | 4,44        | 3,553616      | 0,52        | 61,5      | 0,33  | 16,5 |   |
| AT13     | Wien        | NUTS2    | (3) PU   | predomina       | AT         | Austria  | 169,6499                      | -16,6812       | 67,84          | -1,02       | 8,31458       | 2,54        | 66,1      | 0,17  | 30,9 |   |
| AT21     | Kärnten     | NUTS2    | (1) PR   | predomina       | AT         | Austria  | 105,6811                      | -2,40943       | 69,79          | 4,93        | 3,867609      | 0,77        | 42,9      | 0,27  | 10,1 |   |
| AT22     | Steiermark  | NUTS2    | (1) PR   | predomina       | AT         | Austra   | 107,4498                      | -3,60717       | 71,84          | 4,61        | 3,728473      | 0,54        | 43,9      | 0,29  | 12,3 |   |
| AT31     | Oberöstern  | NUTS2    | (2) IR   | intermedia      | AT         | Autria   | 121,4522                      | -3,5101        | 75,31          | 4,34        | 3,238253      | 0,15        | 47,1      | 0,55  | 15,8 |   |
| AT32     | Salzburg    | NUTS2    | (2) IR   | intermedia      | AT         | ustria   | 139,5816                      | -8,74161       | 75,54          | 3,15        | 3,008596      | 0,67        | 49,4      | 0,46  | 10,2 |   |
| AT33     | Tirol       | NUTS2    | (1) PR   | predomina       | AT         | Austria  | 129,5589                      | -3,00502       | 75,06          | 6,21        | 2,761072      | 0,24        | 45,9      | 0,29  | 11,4 |   |
| AT34     | Vorarlberg  | NUTS2    | (2) IR   | intermedia      | TAT        | Austria  | 129,8536                      | -4,74968       | 74,3           | 4,96        | 3,599788      | 1,18        | 37,7      | 0,32  | 17,2 |   |
| BE10     | Région de   | NUTS2    | (3)      | ۵               | R          | C        |                               | -              |                | D           |               |             | 1         | F     |      | T |
| BE21     | Prov. Antw  | NUTS2    | (3)1 Bas | elineIndicat    | MEES       | CMEEIL   | <ul> <li>Indicator</li> </ul> |                |                | D           |               | 1.          | Subindio  | ator  | 1    |   |
| BE22     | Prov. Limb  | NUTS2    | (3)2     | ion ion ion ion | 1.01       | 01a      | Objective                     | 1 - Economi    | c Developme    | ent         |               |             | Capitrale | ALION | 10   | - |
| BE23     | Prov. Oost  | NUTS2    | (3)3     |                 | 2 01       | Olb      | Change in                     | Economic [     | Developmen     | t           |               |             |           |       |      |   |
| BE24     | Prov. Vlaan | NUTS2    | (3)4     |                 | 3 02       | 02a      | Objective                     | 2 - Employm    | ent Rate       | 20 S.       |               |             |           |       |      |   |
| BE25     | Prov. Wes   | NUTS2    | (3)5     |                 | 4 02       | O2b      | Change in                     | Employme       | nt Rate        |             |               |             |           |       |      |   |
| BE31     | Prov. Brab  | NUTS2    | (3)3     |                 | 5 03       | OSa      | Objective                     | 3 - Unemplo    | vment          |             |               |             |           |       |      |   |
| BE32     | Prov. Hain  | NUTS2    | (3)7     |                 | 6 03       | O3b      | Change in                     | Unemploym      | nent           |             |               |             |           |       |      |   |
| BE33     | Prov. Liège | NUTS2    | (2)3     |                 | 7 04       | 04       | Objective                     | 4 - Training a | and Educatio   | on in Agric | ulture        |             |           |       |      |   |
| BE34     | Prov. Luxe  | NUTS2    | (1)9     |                 | 8 05       | 05       | Objective                     | 5 - Age Stru   | cture in Agri  | culture     |               |             |           |       |      |   |
| BE35     | Prov. Nam   | NUTS2    | (2)0     |                 | 9 06       | 06a      | Objective                     | 6 - Labour P   | roductivity in | Agricultur  | e             |             |           |       |      |   |
| BG31     | Severozap   | NUTS2    | (1) 1    | 1               | 10 06      | O6b      | Change in                     | h Labour Pro   | ductivity in A | griculture  |               |             |           |       |      |   |
| BG32     | Severen ts  | NUTS2    | (2) 2    | 1               | 11 07      | 07a      | Objective                     | 7-GFCF in      | Agriculture    |             |               |             |           |       |      |   |
| BG33     | Severoizto  | NUTS2    | (2) 3    | 1               | 12 07      | O7b      | (Objective                    | 7) - GFCF ir   | n Agriculture  | 3           |               |             |           |       |      |   |
| BG34     | Yugoiztoch  | NUTS2    | (2) 4    | 1               | 13 07      | 07c      | Change in                     | n GFCF in A    | griculture     |             |               |             |           |       |      |   |
| BG41     | Yugozapag   | NUTS2    | (3) 5    |                 | 14 08      | 08a      | Objective                     | 8 - Employm    | ent Develop    | ment of P   | rimary Secto  | r           |           |       |      |   |
| BG42     | Yuzhen tse  | NUTS2    | (2) 6    |                 | 15 08      | O8b      | (Objective                    | e 8) - Employr | ment Develo    | opment of   | Primary Sect  | tor         |           |       |      |   |
| 1 I      | 102101100   |          | 7        |                 | 16 08      | 08c      | Change in                     | n Employmer    | nt Developm    | ent of Prin | hary Sector   |             |           |       |      |   |
|          |             |          | 8        |                 | 17 09      | 09a      | Objective                     | 9 - Economie   | c Developme    | ent of Prim | ary Sector    |             |           |       |      |   |
|          |             |          | 9        | 1               | 18 09      | O9b      | (Objective                    | 9) - Econom    | nic Developr   | nent of Pri | mary Sector   |             |           |       |      |   |
|          |             |          | 20       |                 | 19 09      | 09c      | Change in                     | n Economic [   | Developmen     | t of Primar | y Sector      |             |           |       |      |   |
|          |             |          | 21       |                 | 20 012     | 012a     | Objective                     | 12 - Employr   | ment Develo    | pment in F  | -ood Industr  | у           |           |       |      |   |
|          |             |          | 2        |                 | 21 012     | 012b     | (Objective                    | + 12) - Emplo  | yment Deve     | lopment in  | Food Indus    | try         |           |       |      |   |
|          |             |          | 13       |                 | 22 012     | 012c     | Change in                     | n Employmer    | nt Developm    | ent in Foo  | d Industry    |             |           |       |      |   |
|          |             |          | :4       |                 | 23 016     | 016      | (Objective                    | e16) - Importa | ance of sem    | I-subsister | nce tarming i | n New Membe | r States  |       |      |   |
|          |             |          | 30       |                 | 26 023     | 023a     | Objective                     | 23 - Soil: Org | ganic Farmir   | ng          |               |             |           |       |      |   |

Figure 2 Layout of a New "Clean" Table Containing RDP-Indicators, Linked With a Further Table Containing Data Description. (Source: SPARD DB)

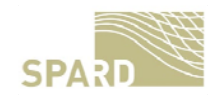

#### 2.2 Preprocessing of Tabular Data

In order to transfer the CMEF Rural Development Plan (RDP) Report tables of the various reporting years into the database, AIT has developed a Java program routine to parse the MS Excel sheets semi-automatically, via calculating the row and column positions within the Excel sheets and then transform the data into row based SQL INSERT statements (Figure 3).

|             | File file = new File("C:/Users/petersj/Documents/_Projekte/SPARD/data/von_Sandra/RD_Report_2010_Regional_Tables_ja                                                                                     |
|-------------|----------------------------------------------------------------------------------------------------|
|             | Sheet sheet = workbook.getSheet(1);                                                                                                    |
|             |                                                                                                    |
| 11          | Cell a1 = sheet.getCell(0,0);<br>Cell b2 = sheet getCell(1,1);                                                                                                    |
| 11          | Cell c2 = sheet.getCell(2,1);<br>Cell c2 = sheet.getCell(2,1);                                                                                                    |
| //          | String[] indCols = {"F","H","K","M","P","R","U","X","AA","AC","AF","AH","AJ","AM","AO","AQ","AT", "AV","AX","BA","BC                                                                                   |
| //          | /*> 2007!>*/String[] indCols = {"F","I","L","O","R","U","X","Z","AC","AE","AH","AJ","AM","AO","AR","AU","AW","AZ                                                                                       |
| //<br>//    | <pre>String[] indColsInfo = ("G","J","L","N","Q","S","V","Y","AB","AB","AB","AB","AB","AB","AN","AN</pre>                                                                                              |
| //<br>//    | /*> 2007!>*/String[] indColsInfo = ("G","J","M","P","S","V","Y","AA","AD","AF","AI","AK","AN","AP","AS","AV","A<br>("F","I","L","O","R","U","X", "2","AC","AE","AH","AJ","AM","AO","AR","AU","AZ","BE" |
| //<br>//    | String[] indRows = {"1","2","3","4","5","6","8","10"};<br>/*> 2007!>*/String[] indRows = {"1","2","3","4","5","6","8","10"};                                                                           |
| <br>   <br> | /*> 2006!>*/String[] indRows = {"1","2","3","4","5","6","8","10"};//!!!!!!!!!!!!!!!!!!!!!!!!!!!!!!!!!!!                                                                                                |
|             | / / 2000. // Solling[] indoitainto = { 8 , 0 , m , r , K , 0 , m , 2 ],                                                                                                    |
|             | /*> 2010!>*/String[] indRows = {"1","2","3","4","5","6","8","10"};//!!!!!!!!!!!!!!!!!!!!!!!!!!!!!!!!!!!                                                                                                |
|             | /*> 2010!>*/ String[] indColsInfo = {"G","I","L","N","Q","S","V","Y","AB","AD","AG","AI","AK","AN","AP","AR","AU                                                                                       |
|             | <pre>System.out.println("indCols.length: " + indCols.length);</pre>                                                                                                    |
|             | String notAvailable = "NULL";                                                                                                    |
|             |                                                                                                    |

Figure 3: Part of the Java ode Used for The Semi-Automated Transformation of Excel Data Into Database

In this way normalizing the data from a column to a row based dataset (Table 1)

Table 1: Normalised RDP Report Database Table

| baseline_li  | ndic_2009 @spand.p | ublic (loc | calhost) - | Table           |              |          |               |                 |                          |                  |                |         |              | and the second second |
|--------------|--------------------|------------|------------|-----------------|--------------|----------|---------------|-----------------|--------------------------|------------------|----------------|---------|--------------|-----------------------|
| File Edit Vi | ew Window Help     |            |            |                 |              |          |               |                 |                          |                  |                |         |              |                       |
| import Wi    | zard 🔽 Export Wia  | rard ¥F    | Filter Wiz | ard Grid        | View 🗇 F     | orm View | 1 Memo        | 🗌 Hex 🛋 Image   | Sort Ascending           | Sort Descendi    | ng 🏠 Remove S  | ort 🖬   | Custom Sort  |                       |
| primi nuts_c | o nuts_region_nam  | e nuts_let | w oecd_g   | gri oecd_gi cou | inti country | base cme | f_suj cmef_id | indicator       | measurement              | source           | source2 year   | unit    | calculation  | indicator_value       |
| 109 AT11     | Burgenland (A)     | NUTS2      | (1) PR     | predon AT       | Austria      | 13 07    | 07c           | Change in GFCF  | in Ag Average annual     | growt Eurostat   | Agricul 2000-2 | 2C % pe | DG AGRI - L2 |                       |
| 110 AT12     | Niederösterreich   | NUTS2      | (1) PR     | predon AT       | Austria      | 13 07    | O7c           | Change in GFCF  | in Ag Average annual     | growt Eurostat   | Agricul 2000-2 | 2C % pe | DG AGRI - L2 | 0,3                   |
| 111 AT13     | Wien               | NUTS2      | (3) PU     | predon AT       | Austria      | 13 07    | 07c           | Change in GFCF  | in Ag Average annual     | growt Eurostat   | Agricul 2000-2 | 2C % pe | DG AGRI - L2 | -3                    |
| 112 AT21     | Kärnten            | NUTS2      | (1) PR     | predon AT       | Austria      | 13 07    | 07c           | Change in GFCF  | in Ag Average annual     | growt Eurostat   | Agricul 2000-2 | 2C % pe | DG AGRI - L2 | 3,1                   |
| 113 AT22     | Steiermark         | NUTS2      | (1) PR     | predon AT       | Austria      | 13 07    | 07c           | Change in GFCF  | in Ag Average annual     | growt Eurostat   | Agricul 2000-2 | 20 % pe | DG AGRI - L2 | 1,8                   |
| 114 AT31     | Oberösterreich     | NUTS2      | (2) IR     | interme AT      | Austria      | 13 07    | 07c           | Change in GFCF  | in Ag Average annual     | growt Eurostat   | Agricul 2000-2 | 2C % pe | DG AGRI - L2 | 0                     |
| 115 AT32     | Salzburg           | NUTS2      | (2) IR     | interme AT      | Austria      | 13 07    | 07c           | Change in GFCF  | in Ag Average annual     | growt Eurostat   | Agricul 2000-2 | 2C % pe | DG AGRI - L2 | 1,7                   |
| 116 AT33     | Tirol              | NUTS2      | (1) PR     | predon AT       | Austria      | 13 07    | 07c           | Change in GFCF  | in Ag Average annual     | growt Eurostat   | Agricul 2000-2 | 2C % pe | DG AGRI - L2 | -5,1                  |
| 117 AT34     | Vorariberg         | NUTS2      | (2) IR     | interme AT      | Austria      | 13 07    | O7c           | Change in GFCF  | in Ag Average annual     | growt Eurostat   | Agricul 2000-2 | 2C % pe | DG AGRI - L2 | 0                     |
| 118 AT11     | Burgenland (A)     | NUTS2      | (1) PR     | predon AT       | Austria      | 88 C18   | C182a         | Change in Age S | tructu % people by age   | e class Eurostat | 2000 -         | 2%      | DG AGRI -L2  | -1,56                 |
| 119 AT11     | Burgenland (A)     | NUTS2      | (1) PR     | predon AT       | Austria      | 89 C18   | C182b         | Change in Age S | tructu % people by age   | class Eurostat   | 2000 -         | 2%      | DG AGRI -L2  | -0,45                 |
| 122 AT12     | Niederösterreich   | NUTS2      | (1) PR     | TA noberq       | Austria      | 09 C10   | C102b         | Change in Age 5 | tructu % people by age   | class Eurostat   | 2000 -         | 2%      | DG AGRI -L2  | -0,46                 |
| 123 AT12     | Niederösterreich   | NUTS2      | (1) PR     | predon AT       | Austria      | 90 C18   | C182c         | Change in Age S | tructu % people by age   | class Eurostat   | 2000 -         | 2%      | DG AGRI -L2  | 2,01                  |
| 124 AT13     | Wien               | NUTS2      | (3) PU     | predon AT       | Austria      | 88 C18   | C182a         | Change in Age S | tructu % people by age   | class Eurostat   | 2000 -         | 2%      | DG AGRI -L2  | -0,25                 |
| 125 AT13     | Wien               | NUTS2      | (3) PU     | predon AT       | Austria      | 89 C18   | C182b         | Change in Age S | tructu % people by age   | e class Eurostat | 2000 -         | 2%      | DG AGRI -L2  | 0,28                  |
| 126 AT13     | Wien               | NUTS2      | (3) PU     | predon AT       | Austria      | 90 C18   | C182c         | Change in Age S | tructu % people by age   | e class Eurostat | 2000 -         | 2%      | DG AGRI -L2  | -0.02                 |
| 127 AT21     | Karnten            | NUTS2      | (1) PR     | predon AT       | Austria      | 88 C18   | C182a         | Change in Age S | tructu % people by age   | class Eurostat   | 2000 -         | 2%      | DG AGRI -L2  | -2,08                 |
| 128 AT21     | Kärnten            | NUTS2      | (1) PR     | predon AT       | Austria      | 89 C18   | C182b         | Change in Age S | tructu % people by age   | e class Eurostat | 2000 -         | 2%      | DG AGRI -L2  | -0.19                 |
| 129 AT21     | Kärnten            | NUTS2      | (1) PR     | predon AT       | Austria      | 90 C18   | C182c         | Change in Age S | tructu % people by age   | class Eurostat   | 2000 -         | 2%      | DG AGRI -L2  | 2,26                  |
| 130 AT22     | Steiermark         | NUTS2      | (1) PR     | predon AT       | Austria      | 88 C18   | C182a         | Change in Age S | tructu % people by age   | class Eurostat   | 2000 -         | 2%      | DG AGRI -L2  | -1,91                 |
| 131 AT22     | Steiermark         | NUTS2      | (1) PR     | predon AT       | Austria      | 89 C18   | C182b         | Change in Age S | tructu % people by age   | class Eurostat   | 2000 -         | 2%      | DG AGRI -LZ  | 0,11                  |
| 132 AT22     | Steiermark         | NUTS2      | (1) PR     | predon AT       | Austria      | 90 C18   | C182c         | Change in Age S | tructu % people by age   | class Eurostat   | 2000 -         | 2%      | DG AGRI -L2  | 1.8                   |
| 133 AT31     | Oberösterreich     | NUTS2      | (2) IR     | interme AT      | Austria      | 88 C18   | C182a         | Change in Age S | tructu % people by age   | e class Eurostat | 2000 -         | 2%      | DG AGRI -L2  | -1,97                 |
| 134 AT31     | Oberösterreich     | NUTS2      | (2) IR     | interme AT      | Austria      | 89 C18   | C182b         | Change in Age S | tructu % people by age   | class Eurostat   | 2000 -         | 2%      | DG AGRI -L2  | 0.14                  |
| 135 AT31     | Oberösterreich     | NUTS2      | (2) IR     | interme AT      | Austria      | 90 C18   | C182c         | Change in Age S | tructu % people by age   | class Eurostat   | 2000 -         | 2%      | DG AGRI -L2  | 1,83                  |
| 136 AT32     | Salzburg           | NUTS2      | (2) IR     | interme AT      | Austria      | 88 C18   | C182a         | Change in Age S | tructu % people by age   | class Eurostat   | 2000 -         | 2%      | DG AGRI -L2  | -1.5                  |
| 137 AT32     | Salzburg           | NUTS2      | (2) IR     | interme AT      | Austria      | 89 C18   | C182b         | Change in Age S | tructu % people by age   | e class Eurostat | 2000 -         | 2%      | DG AGRI -L2  | -0,1                  |
| 130 4733     | Calabara           | AUTER      | (7) 10     | Internet AT     | Accession    | 00 510   | C183+         | Channel in Anna | Anosta Managara has been | state Frenchat   | 1000           |         | DC ACRE 13   |                       |

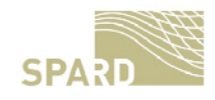

#### 2.3 Derived Database Tables

The preprocessing lead to the following table structure in the database (tables are also showing the range, i.e. min and max values for each field/column)(Tables 2 and 3).

Table 2: SPARD Database Table Structure

| table                     | column                       | min                            | max                                              |
|---------------------------|------------------------------|--------------------------------|--------------------------------------------------|
| gva_time_series_new       | nuts_id                      | AT                             | UKN                                              |
| gva_time_series_new       | nuts_name                    | land                           | Zuid-Nederland                                   |
| gva_time_series_new       | year                         | 1995                           | 2008                                             |
| gva_time_series_new       | value                        | 0                              | 200                                              |
| qva time series new       | nace code                    | TOTAL                          | TOTAL                                            |
| qva time series new       | _<br>pk                      | 5373                           | 8956                                             |
| gva perc diff tot         | aid                          | 1                              | 1927                                             |
| gva perc diff tot         | objectid                     | 1                              | 1927                                             |
| gva perc diff tot         | nuts id                      | AT                             | UKN05                                            |
| gva perc diff tot         | stat_levi                    | 0                              | 3                                                |
| gva perc diff tot         | nuts0                        | AT                             | UK                                               |
| gva perc diff tot         | name                         | Aachen, Kreis                  | Zwickau, Kreisfreie Stadt                        |
| gva perc diff tot         | name asci                    | Aachen Kreis                   | Zwickau Kreisfreie Stadt                         |
| gva perc diff tot         | unit                         | MIO EUB                        |                                                  |
| gva perc diff tot         | nace r1                      |                                |                                                  |
| gva_perc_diff_tot         |                              | ΔΤ                             |                                                  |
| gva_perc_diff_tot         | u2008 pdif                   | 0                              | 200                                              |
| gva_perc_diff_tot         | y2000_pair<br>u2007_pdif     | 0                              | 200                                              |
| gva_perc_diff_tot         | u2006. pdif                  | 0                              | 200                                              |
| gva_perc_diff_tot         | y2005_pdif                   | 0                              | 200                                              |
| gva_perc_diff_tet         | v2003_pair                   | 0                              | 200                                              |
| gva_perc_diff_tot         | 92004_pdii                   | 0                              | 200                                              |
| gva_perc_dirf_tot         |                              | 0                              | 200                                              |
|                           | 92002_pail                   | 0                              | 200                                              |
| gva_perc_dirr_tot         | 92001_pair                   | 0                              | 200                                              |
| gva_perc_dirr_tot         | 92000_pair<br>               | 0                              | 200                                              |
| gva_perc_dirr_tot         | y1999_pair                   | 0                              | 200                                              |
| gva_perc_diff_tot         | y1998_pair                   | 0                              | 200                                              |
| gva_perc_diff_tot         | y1997_pair                   | 0                              | 200                                              |
| gva_perc_diff_tot         | y1996_pdif                   | 0                              | 200                                              |
| gva_perc_diff_tot         | y1995_pdif                   | 0                              | 200                                              |
| gva_perc_diff_tot         | pk                           | 0                              | 31827                                            |
| obj_indics_all_years_new2 | primary_key                  | 0                              | 69255                                            |
| obj_indics_all_years_new2 | nuts_code                    | ATI                            | UKN05                                            |
| earfd_time_series         | year                         | 2007                           | 2010                                             |
| earfd_time_series         | ms                           | AT                             | UK                                               |
| earfd_time_series         | paying_agency_code           | 5040501111                     | 5040501611                                       |
| earfd_time_series         | nuts_id                      | AT111                          | UKN05                                            |
| earfd_time_series         | f200                         | 0                              | 56354                                            |
| earfd_time_series         | amount_euro                  | -812306.63                     | 110852620.42                                     |
| earfd_time_series         | public_expediture            | -646876.03                     | 138565776.97                                     |
| earfd_time_series         | area_cov_by_paym_appl_logded | -9154.8                        | 1903562007.36                                    |
| earfd_time_series         | area_cov_by_paym_made        | -9164                          | 1902990519.82                                    |
| earfd_time_series         | pk                           | 1                              | 38799                                            |
| obj_indics_reduced2       | nuts_code                    | AT1                            | UKN05                                            |
| obj_indics_reduced2       | nuts_region_name             | :                              | Zwickau, Kreisfreie Stadt                        |
| obj_indics_reduced2       | nuts_level                   | NUTS1                          | NUTS3                                            |
| obj_indics_reduced2       | indicator                    | Change in Economic Development | Objective 6 - Labour Productivity in Agriculture |
| obj_indics_reduced2       | year                         | 2000                           | average 2005 to 2007                             |
| obj_indics_reduced2       | unit                         |                                | % per year                                       |
| obj_indics_reduced2       | indicator_value              | -156901                        | 710199                                           |
| obj_indics_reduced2       | report_year                  | 2006                           | 2010                                             |
| obj_indics_reduced2       | pk2                          | 1                              | 375639                                           |
| obj indics reduced2       | nuts id                      | AT1                            | UKN05                                            |
| obj indics reduced2       | cmef id                      | 016                            | 0356                                             |
|                           | _·-                          |                                |                                                  |

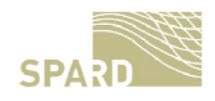

| chema_na <u>me</u> | table_name          | column_na <u>me</u> | data_type | 2 | e schema name | e schema name table name         | schema name table name column name                      |
|--------------------|---------------------|---------------------|-----------|---|---------------|----------------------------------|---------------------------------------------------------|
| public             | gva_time_series_new | nuts_id             | varchar   | 1 | public        | public obj_indics_all_years_new2 | public obj_indics_all_years_new2 primary_key            |
| public             | gva_time_series_new | nuts_name           | varchar   | 1 | public        | public obj_indics_all_years_new2 | public obj_indics_all_years_new2 nuts_code              |
| public             | gva_time_series_new | year                | varchar   | 1 | public        | public obj_indics_all_years_new2 | public obj_indics_all_years_new2 nuts_region_name       |
| ,<br>public        | gva_time_series_new | value               | float4    |   | public        | public obj_indics_all_years_new2 | public obj_indics_all_years_new2 nuts_level             |
| public             | gva time series new | nace code           | varchar   | 1 | public        | public obj_indics_all_years_new2 | public obj_indics_all_years_new2 oecd_group             |
| public             | qva time series new |                     | int4      |   | public        | public obj_indics_all_years_new2 | public obj_indics_all_years_new2 oecd_group_description |
| public             | qva time series new | the aeom            | aeometru  |   | public        | public obj_indics_all_years_new2 | public obj_indics_all_years_new2 country_code           |
|                    | <u></u>             |                     | geenneny  |   | public        | public obj_indics_all_years_new2 | public obj_indics_all_years_new2 country                |
| nublic             | gvalinero diffitot  | aid                 | int4      | 1 | public        | public obj_indics_all_years_new2 | public obj_indics_all_years_new2 baseline_indicator_id  |
| public             | gva_perc_diff_tot   | objectid            | int4      |   | public        | public obj_indics_all_years_new2 | public obj_indics_all_years_new2 cmet_super_id          |
| public             | gva_perc_diff_tot   | puts id             | varchar   |   |               | public obj_indics_all_years_new2 | public obj_indics_all_years_new2 cmer_id                |
| public             | gva_perc_diff_tot   | stat levi           | int/      |   | public        | public obj_indics_all_years_new2 | public obj_indics_all_years_new2 indicator              |
| public             | gva_perc_diff_tot   | putel               | varobar   |   | public        | public obj_indics_all_years_new2 | public obj_indics_al_years_new2 measurement             |
| public             | gva_perc_diff_tot   | natio               | varchar   |   | public        | public obj_indics_all_years_new2 | public obj_indics_all_years_new2_source?                |
| public             | gva_perc_diff_tot   | name<br>paras posi  | varchar   |   | public        | public obj_indics_all_years_new2 | public obj_indics_all_years_new2 year                   |
| public             | gva_perc_diff_tot   | name_asci<br>upit   | varchar   |   | public        | public obi indics all years new2 | public obi_indics_all_years_new2 unit                   |
| public             | gva_perc_diff_tot   | urin<br>Iosoo st    | varchar   |   | public        | public obi indics all years new2 | public obi indics all years new2 calculation            |
| public<br>Evelie   | gva_perc_diri_tot   | nace_n              | varchai   |   | public        | public obj indics all years new2 | public obj indics all years new2 indicator value        |
| public             | gva_perc_dirr_tot   | geo<br>             | varchar   |   | public        | public obj_indics_all_years_new2 | public obj_indics_all_years_new2 info                   |
|                    | gva_perc_dirr_tot   | 92008_pair          | numeric   |   | public        | public obj_indics_all_years_new2 | public obj_indics_all_years_new2 pk                     |
| public             | gva_perc_dirr_tot   | 92007_pair          | numeric   |   | public        | public obj_indics_all_years_new2 | public obj_indics_all_years_new2 report_year            |
| public             | gva_perc_diff_tot   | y2006_pdit          | numeric   |   | public        | public obj_indics_all_years_new2 | public obj_indics_all_years_new2 pk2                    |
| public             | gva_perc_diff_tot   | y2005_pdif          | numeric   |   | public        | public obj_indics_all_years_new2 | public obj_indics_all_years_new2 the_geom               |
| public             | gva_perc_diff_tot   | y2004_pdif          | numeric   |   | public        | public obj_indics_all_years_new2 | public obj_indics_all_years_new2 nuts_id                |
| public             | gva_perc_diff_tot   | y2003_pdif          | numeric   |   |               |                                  |                                                         |
| public             | gva_perc_diff_tot   | y2002_pdif          | numeric   |   | public        | public earfd_time_series         | public earfd_time_series year                           |
| public             | gva_perc_diff_tot   | y2001_pdif          | numeric   |   | public        | public earfd_time_series         | public earfd_time_series ms                             |
| public             | gva_perc_diff_tot   | y2000_pdif          | numeric   |   | public        | public earfd_time_series         | public earfd_time_series paying_agency_code             |
| public             | gva_perc_diff_tot   | y1999_pdif          | numeric   |   | public        | publicearfd_time_series          | public earfd_time_series nuts_id                        |
| public             | gva_perc_diff_tot   | y1998_pdif          | numeric   |   | public        | public eartd_time_series         | public earfd_time_series f200                           |
| public             | gva_perc_diff_tot   | y1997_pdif          | numeric   |   | public        | public eartd_time_series         | public eartid_time_series amount_euro                   |
| public             | gva_perc_diff_tot   | y1996_pdif          | numeric   |   | public        | public eartd_time_series         | public eartid_time_series public_expediture             |
| public             | gva_perc_diff_tot   | y1995_pdif          | numeric   |   | public        | public earro_time_series         | public jearro_time_series area_cov_by_paym_appi_rogded  |
| public             | gva perc diff tot   | pk                  | numeric   |   | public        | public earro_time_series         | public earro_ame_series area_cov_by_payin_made          |
| public             | gva_perc_diff_tot   | the_geom            | geometry  |   | public        | public early time series         | public early time series the geom                       |

#### Table 3: SPARD Database Table Data Types

#### 2.4 Database Table Coverage

The database analysis shows also immediately the poor data coverage (Table 4):

Table 4: CMEF Poor Object Indicator Coverage

| schema | tablename                 | colname                | n_distinct | fraction_of_no_data_rows |
|--------|---------------------------|------------------------|------------|--------------------------|
| public | obj_indics_all_years_new2 | baseline_indicator_id  | 0          | 1                        |
| public | obj_indics_all_years_new2 | calculation            | 6          | 0                        |
| public | obj_indics_all_years_new2 | cmef_id                | 47         | 0                        |
| public | obj_indics_all_years_new2 | cmef_super_id          | 0          | 1                        |
| public | obj_indics_all_years_new2 | country                | 0          | 1                        |
| public | obj_indics_all_years_new2 | country_code           | 0          | 1                        |
| public | obj_indics_all_years_new2 | indicator              | 47         | 0                        |
| public | obj_indics_all_years_new2 | indicator_value        | 2086       | 0.456667                 |
| public | obj_indics_all_years_new2 | info                   | 64         | 0                        |
| public | obj_indics_all_years_new2 | measurement            | 46         | 0                        |
| public | obj_indics_all_years_new2 | nuts_code              | 1579       | 0                        |
| public | obj_indics_all_years_new2 | nuts_id                | 1579       | 0                        |
| public | obj_indics_all_years_new2 | nuts_level             | 3          | 0                        |
| public | obj_indics_all_years_new2 | nuts_region_name       | 1579       | 0                        |
| public | obj_indics_all_years_new2 | oecd_group             | 7          | 0                        |
| public | obj_indics_all_years_new2 | oecd_group_description | 0          | 1                        |
| public | obj_indics_all_years_new2 | pk                     | -0.515854  | 0                        |
| public | obj_indics_all_years_new2 | pk2                    | -1         | 0                        |
| public | obj_indics_all_years_new2 | primary_key            | -0.16704   | 0                        |
| public | obj_indics_all_years_new2 | report_year            | 5          | 0                        |
| public | obj_indics_all_years_new2 | source                 | 7          | 0                        |
| public | obj_indics_all_years_new2 | source2                | 15         | 0                        |
| public | obj_indics_all_years_new2 | the_geom               | -1         | 0                        |
| public | obj_indics_all_years_new2 | unit                   | 17         | 0                        |
| public | obj_indics_all_years_new2 | year                   | 31         | 0                        |
|        |                           |                        |            |                          |

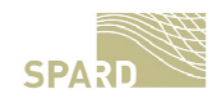

## **3** Development of the SPARD Software Components

#### 3.1 The SPARD Data Viewer

In order to be able to access, explore and retrieve the data within the SPARD data warehouse AIT has developed a GUI designed as a Java WebStart application which can be accessed via <a href="http://sf5.arcs.ac.at/spard\_site/dataviewer/">http://sf5.arcs.ac.at/spard\_site/dataviewer/</a> (Figure 4).

| Spatial Analysis<br>of Rural Development<br>Measures    | SPARD |
|---------------------------------------------------------|-------|
| Welcome to the SPARD Data Viewer                        |       |
| Please click the button below to start the Application: |       |
| 솔 Läunch                                                |       |
|                                                         |       |

Figure 4: Start Page of the SPARD Data Viewer

The data viewer has Secure Shell (SSH) capabilities (Figure 5) enabling it to connect the server via a secured connection and giving the application the possibility of being password protected (Figure 6).

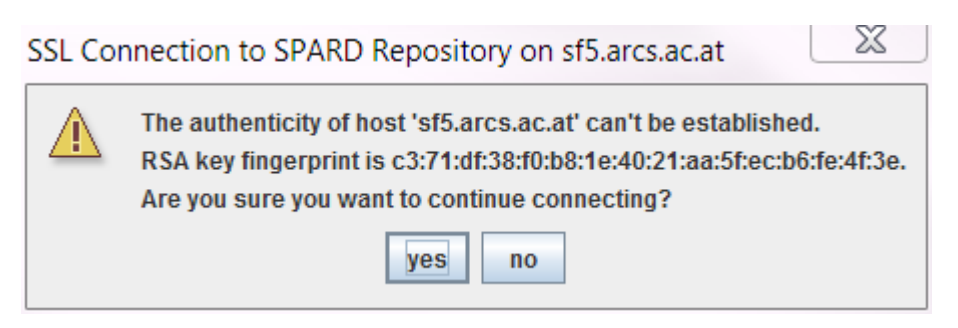

Figure 5: SSL connection to SPARD data warehouse

Figure 6: Password Protection

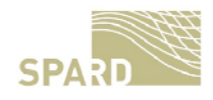

The first screen of the SPARD Data Viewer lets the user connect to the tables in the database (Figure 7)

| SPARD Data Viewer       | Character Free and States and Ad  | 1 101 and 10 10 10 10 10 |       |
|-------------------------|-----------------------------------|--------------------------|-------|
|                         | Indicator Chooser Query Result Dr | rag'n Drop               |       |
| SPARD                   | Tables                            | Indicators               | Years |
|                         |                                   |                          |       |
| Get DB Tables           |                                   |                          |       |
|                         |                                   |                          |       |
| Query Database          |                                   |                          |       |
|                         |                                   |                          |       |
| Nuts and<br>Values Only |                                   |                          |       |
|                         |                                   |                          |       |
|                         |                                   |                          |       |
|                         |                                   |                          |       |
|                         |                                   |                          |       |
|                         |                                   |                          |       |
|                         |                                   |                          |       |
|                         |                                   |                          |       |
|                         |                                   |                          |       |
|                         |                                   |                          |       |
|                         |                                   |                          |       |
|                         |                                   |                          |       |
|                         |                                   |                          |       |

Figure 7: Start Window of the SPARD Data Viewer

When the user clicks on "Get DB Tables" her or she is presented a list of available tables (Figure 8)

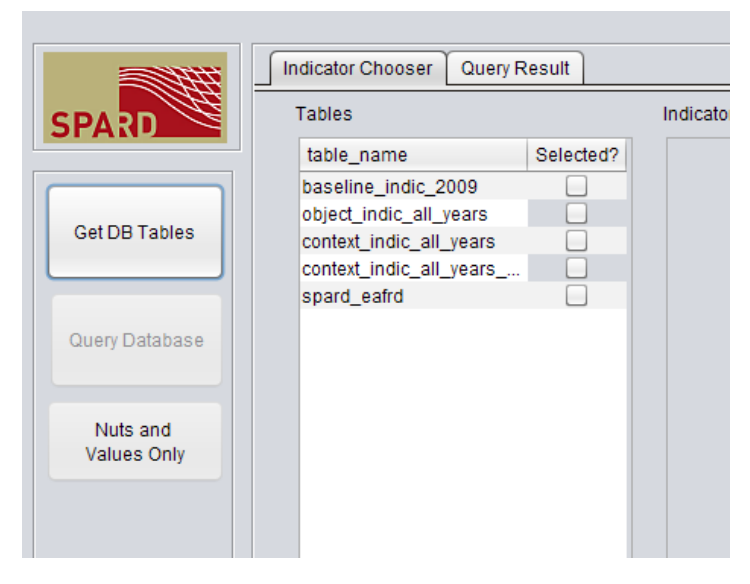

Figure 8: List of Available Tables

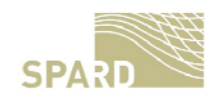

After clicking on one of the table entries the user is presented with the list of indicators contained within this table. He or she has then the possibility of choosing one or more indicators from the list and getting back a list of years for which indicators are present within the table (Figure 9).

|                | Indicator Chooser Query F | Result Drag | n Drop    |                             |                |        |       |  |
|----------------|---------------------------|-------------|-----------|-----------------------------|----------------|--------|-------|--|
|                | Tables                    | i           | Indicator | S                           |                |        | Years |  |
|                | table_name                | Selected    | cmef      | indicator                   | numoccurrences | Select | year  |  |
|                | cmef info                 |             | 02a       | Objective 2 - Employment.   | 5598           |        | 2005  |  |
|                | measure info              | E N         | 02b       | Change in Employment        | 4024           |        | 2006  |  |
| Get DB Tables  | vars and measures         | - T         | 07a       | Objective 7 - GECE in Agri  | 4722           | Ē      | 2008  |  |
|                | v cmefid and measures     |             | 034b      | Change in Net Migration     | 4024           |        | 2007  |  |
|                | content indic 2006        |             | 028c      | Change in Employment        | 4024           | Ē      |       |  |
|                | content indic 2007        |             | O9b       | (Objective 9) - Economic    | 5598           |        |       |  |
| Query Database | content indic 2008        |             | 029b II   | (Objective 29) - Economi    | 3148           |        |       |  |
|                | content indic 2009        |             | 030a      | Objective 30 - Self-Emplo   | 5598           |        |       |  |
|                | content indic 2010        | - H         | 033a      | Objective 33 - Developm     | 5598           |        |       |  |
| Nuts and       | object indic 2006         |             | 035a      | Objective 35 - Life-Long L  | 5598           |        |       |  |
| Values Only    | object indic 2007         |             | 0300      | Change in Self-Employm      | 4024           |        |       |  |
|                | object indic 2008         |             | 028b      | (Objective 28) - Employm    | 5598           |        |       |  |
|                | object indic 2009         | ň           | 04        | Objective 4 - Training and  | 6474           | Ē      |       |  |
|                | object indic 2010         |             | 01a       | Objective 1 - Economic D    | 5598           |        |       |  |
|                | baseline indic 2009       | - H         | 033h      | Change in Development       | 4024           |        |       |  |
|                | context indic all years   | - H         | 027       | Objective 27 - Farmers wi   | 876            |        |       |  |
|                | object indic all years    |             | 07h       | (Objective 7) - GECE in A   | 4722           | 21     |       |  |
|                | linkmeasures2ohibaseli    |             | 09a       | Objective 9 - Economic D    | 5598           |        |       |  |
|                | wn3_contributionofmeas    | - H         | 012h      | (Objective 12) - Employm    | 5598           | H      |       |  |
|                | spard view 161822161      |             | 023h      | (Objective 23) - Soil: Orna | 4900           |        |       |  |
|                | spard view 161822161      |             | 028a      | Objective 28 - Employme     | 5598           |        |       |  |
|                | spard view 161822161      |             | 031a      | Objective 31 - Tourism Inf  | 5598           |        |       |  |
|                | spard view 161822161      | - H         | 034a      | Objective 34 - Net Migrati  | 5598           |        |       |  |
|                | spard view 161532097      |             | 030h      | (Objective 30) - Self-Empl  | 5598           |        |       |  |
|                | spard_view_161532097      |             | 069       | Objective 6 - Labour Prod   | 6474           | H      |       |  |
|                | spard_view_161532097      |             | 07c       | Change in GECE in Agric     | 876            |        |       |  |
|                | spard_view_161532097      | - T         | 06h       | Change in Labour Produ      | 4024           | H      |       |  |
|                | nuts codes                |             | 016h      | (Objective16) - Importanc   | 876            |        |       |  |
|                | spard view 496147459 1    |             | 0299      | Objective 29 - Economic     | 5508           | H      |       |  |
|                | spard_view_496147459_0    |             | 01b       | Change in Economic Dev      | 4024           |        |       |  |
|                | at at                     | 7.          | 41        | Change in Economic Dev      | -4024<br>T     |        |       |  |

Figure 9: List of Indicators and Years for Which Data is Available for

After choosing one or more years, the user can click on "Query Database" and get back table containing all indicator values for the chosen years (Figure 10).

| SPARD         pimany_key inuts_code         ruts_region_name         nuts_level         cecd_group          c.         b.         cmme_l d         indicator         measurement           Get DB Tables         56912         DE25B         Roth         NUTS3         (1) PR         O31a         Objective 3.         Total number.           57810         AT33         Triol         NUTS3         (1) PR         O31a         Objective 3.         Total number.           56664         BE10         Arr. Eeldo         NUTS3         (3) PU         O31a         Objective 3.         Total number.           56666         BE10         Arr. Get De Ruxelles-C         NUTS3         (3) PU         O31a         Objective 3.         Total number.           56666         BE211         Arr. Antwerpen         NUTS3         (3) PU         O31a         Objective 3.         Total number.           56667         BE211         Arr. Antwerpen         NUTS3         (3) PU         O31a         Objective 3.         Total number.           56668         BE100         Arr. Turnhout NUTS3         (3) PU         O31a         Objective 3.         Total number.           56671         BE221         Arr. Hasselth         NUTS3         (3) PU <t< th=""><th>111</th><th>Indicato</th><th>r Chooser Q</th><th></th><th></th><th></th><th></th></t<>                                                                        | 111            | Indicato  | r Chooser Q       |                      |            |                |         |             |               |
|----------------------------------------------------------------------------------------------------|----------------|-----------|-------------------|----------------------|------------|----------------|---------|-------------|---------------|
| Nuts and<br>Values Only         DE228         Roth         NUTS3         (1) PR         O31a         Objective 3. Total number.           Get DB Tables         56617         BE233         Arr. Eeklo         NUTS2         (1) PR         O31a         Objective 3. Total number.           Get DB Tables         66668         BE10         Région de BrurelleNUTS2         (3) PU         O31a         Objective 3. Total number.           Get DB Tables         56666         BE10         Région de BrurelleNUTS2         (3) PU         O31a         Objective 3. Total number.           56666         BE110         Arr. de Bruxelle         NUTS2         (3) PU         O31a         Objective 3. Total number.           56667         BE211         Arr. de Bruxellen         NUTS3         (3) PU         O31a         Objective 3. Total number.           56668         BE212         Arr. Tumburg (B)         NUTS3         (3) PU         O31a         Objective 3. Total number.           56676         BE221         Arr. Tumburg (B)         NUTS2         (3) PU         O31a         Objective 3. Total number.           56677         BE223         Arr. Tumburg (B)         NUTS3         (3) PU         O31a         Objective 3. Total number.           56676         BE223                                                                                                    | SPAR           | primary_k | ey nuts_code      | nuts_region_name     | nuts_level | oecd_group c b | cmef_id | indicator   | measurement   |
| Operation         AT33         Tirol         NUTS2         (1) PR         Objective 3.         Total number.           Get DB Tables         56677         BE233         Arr. Eekin         NUTS3         (3) PU         O31a         Objective 3.         Total number.           56665         BE100         Arr. Get BruxelleC.::NUTS3         (3) PU         O31a         Objective 3.         Total number.           56666         BE100         Arr. Get BruxelleC.::NUTS3         (3) PU         O31a         Objective 3.         Total number.           56666         BE211         Arr. Mechelen         NUTS3         (3) PU         O31a         Objective 3.         Total number.           56666         BE211         Arr. Mechelen         NUTS3         (3) PU         O31a         Objective 3.         Total number.           56667         BE213         Arr. Bornelen         NUTS3         (3) PU         O31a         Objective 3.         Total number.           56671         BE222         Arr. Maseik         NUTS3         (3) PU         O31a         Objective 3.         Total number.           56675         BE231         Arr. Alast         NUTS3         (3) PU         O31a         Objective 3.         Total number.           56676 <td></td> <td>56912</td> <td>DE25B</td> <td>Roth</td> <td>NUTS3</td> <td>(1) PR</td> <td>031a</td> <td>Objective 3</td> <td>Total number</td>                 |                | 56912     | DE25B             | Roth                 | NUTS3      | (1) PR         | 031a    | Objective 3 | Total number  |
| Get DB Tables         56677         BE233         Arr. Eekk         NUTS3         (3) PU         O31a         Objective 3 Total number.           56664         BE10         Arr. de Bruxelles-C NUTS3         (3) PU         O31a         Objective 3 Total number.           56664         BE21         Arr. de Bruxelles-C NUTS3         (3) PU         O31a         Objective 3 Total number.           56666         BE21         Prov. Antiverpen         NUTS2         (3) PU         O31a         Objective 3 Total number.           56667         BE211         Arr. Antwerpen         NUTS3         (3) PU         O31a         Objective 3 Total number.           56668         BE212         Arr. Natwerpen         NUTS3         (3) PU         O31a         Objective 3 Total number.           56676         BE22         Arr. Tumbout NUTS3         (3) PU         O31a         Objective 3 Total number.           56671         BE22         Arr. Hasselt         NUTS3         (3) PU         O31a         Objective 3 Total number.           56674         BE22         Arr. Hasselt         NUTS3         (3) PU         O31a         Objective 3 Total number.           56675         BE231         Arr. Calgeren NUTS3         (3) PU         O31a         Objec                                                                                                    |                | 57810     | AT33              | Tirol                | NUTS2      | (1) PR         | 031a    | Objective 3 | Total number  |
| Get DB Tables         Gef644         BE10         Région de BruxelleNUT32         (3) PU         O31a         Objective 3 Total number.           Guery Database         BE500         Arr. de Bruxelles-C NUT33         (3) PU         O31a         Objective 3 Total number.           Guery Database         BE211         Arr. Antwerpen         NUT52         (3) PU         O31a         Objective 3 Total number.           56666         BE211         Arr. Antwerpen         NUT53         (3) PU         O31a         Objective 3 Total number.           56668         BE212         Arr. Idechelen         NUT53         (3) PU         O31a         Objective 3 Total number.           56676         BE221         Arr. Idechelen         NUT53         (3) PU         O31a         Objective 3 Total number.           56676         BE223         Arr. Totageren         NUT53         (3) PU         O31a         Objective 3 Total number.           56677         BE223         Arr. Gant         NUT53         (3) PU         O31a         Objective 3 Total number.           56676         BE232         Arr. Gant         NUT53         (3) PU         O31a         Objective 3 Total number.           56676         BE232         Arr. Gent         NUT53                                                                                                    |                | 56677     | BE233             | Arr. Eeklo           | NUTS3      | (3) PU         | 031a    | Objective 3 | Total number  |
| Outer         B5665         BE100         Arr. de Bruxelles-C NUT33         (3) PU         O31a         Objective 3 Total number.           56665         BE21         Arr. Antwerpen         NUTS3         (3) PU         O31a         Objective 3 Total number.           56666         BE21         Arr. Antwerpen         NUTS3         (3) PU         O31a         Objective 3 Total number.           56668         BE212         Arr. Methoden         NUTS3         (3) PU         O31a         Objective 3 Total number.           56669         BE212         Arr. Tumbourg (6)         NUTS2         (3) PU         O31a         Objective 3 Total number.           56670         BE22         Prov. Limburg (6)         NUTS2         (3) PU         O31a         Objective 3 Total number.           56671         BE221         Arr. Tanseit         NUTS3         (3) PU         O31a         Objective 3 Total number.           56675         BE231         Arr. Tanseit         NUTS3         (3) PU         O31a         Objective 3 Total number.           56676         BE232         Arr. Tongeren         NUTS3         (3) PU         O31a         Objective 3 Total number.           56675         BE231         Arr. betermonde NUTS3         (3) PU                                                                                                    | Get DB Tables  | 56664     | BE10              | Région de Bruxelle.  | NUTS2      | (3) PU         | 031a    | Objective 3 | Total number  |
| Outer         Disc         Construction         Construction           Query Database         B6666         BE21         Prov. Antiverpen         NUTS3         Query Database           Nuts and<br>Values Only         BE211         Arr. Antwrgnen         NUTS3         Query Database           Nuts and<br>Values Only         BE212         Arr. Buchelen         NUTS3         Query Database           Nuts and<br>Values Only         BE221         Arr. Turnhout         NUTS3         Q)PU         O31a         Objective 3 Total number           56671         BE221         Arr. Turnhout         NUTS3         Q)PU         O31a         Objective 3 Total number           56673         BE223         Arr. Masselt         NUTS3         Q)PU         O31a         Objective 3 Total number           56674         BE223         Arr. Tassett         NUTS3         Q)PU         O31a         Objective 3 Total number           56674         BE223         Arr. Dendermonde         NUTS3         Q)PU         O31a         Objective 3 Total number           56676         BE231         Arr. Gent         NUTS3         Q)PU         O31a         Objective 3 Total number           56678         BE234         Arr. Gent         NUTS3         Q)PU         O31                                                                                                    |                | 56665     | BE100             | Arr. de Bruxelles-C  | . NUTS3    | (3) PU         | 031a    | Objective 3 | Total number  |
| Query Database         B5667         BE211         Arr. Antwarpen         NUTS3         (3) PU         O31a         Objective 3 Total number.           56668         BE212         Arr. Mechelen         NUTS3         (3) PU         O31a         Objective 3 Total number.           56668         BE212         Arr. Mechelen         NUTS3         (3) PU         O31a         Objective 3 Total number.           56670         BE22         Prov. Limburg (B)         NUTS2         (3) PU         O31a         Objective 3 Total number.           56671         BE221         Arr. Hasselt         NUTS3         (3) PU         O31a         Objective 3 Total number.           56673         BE222         Arr. Hasselt         NUTS3         (3) PU         O31a         Objective 3 Total number.           56675         BE231         Arr. Tongern NUTS3         (3) PU         O31a         Objective 3 Total number.           56676         BE231         Arr. Gent monde         NUTS3         (3) PU         O31a         Objective 3 Total number.           56676         BE234         Arr. Gent monde         NUTS3         (3) PU         O31a         Objective 3 Total number.           56676         BE234         Arr. Gent monde         NUTS3         (3                                                                                                    |                | 56666     | BE21              | Prov. Antwerpen      | NUTS2      | (3) PU         | 031a    | Objective 3 | Total number  |
| Ouery Database         BEE12         Arr. Mechelen         NUTS3         (3) PU         O31a         Objectiva 3.         Total number.           S6668         BEE213         Arr. Turnhout         NUTS3         (3) PU         O31a         Objectiva 3.         Total number.           S6670         BE22         Prov. Limburg (B)         NUTS2         (3) PU         O31a         Objectiva 3.         Total number.           S6670         BE22         Prov. Limburg (B)         NUTS2         (3) PU         O31a         Objectiva 3.         Total number.           56671         BE221         Arr. Hasselt         NUTS3         (3) PU         O31a         Objectiva 3.         Total number.           56675         BE223         Arr. Indarsett         NUTS3         (3) PU         O31a         Objectiva 3.         Total number.           56676         BE231         Arr. Borgeren         NUTS3         (3) PU         O31a         Objectiva 3.         Total number.           56676         BE234         Arr. Gent         NUTS3         (3) PU         O31a         Objectiva 3.         Total number.           56678         BE235         Arr. Sint-Nitasa         NUTS3         (3) PU         O31a         Objectiva 3.         Total number.     <                                                                                                    |                | 56667     | BE211             | Arr. Antwerpen       | NUTS3      | (3) PU         | 031a    | Objective 3 | Total number  |
| Nuts and<br>Values Only         56689         BE213         Arr. Tumhout         NUTS3         (3) PU         O31a         Objective 3 Total number           56670         BE22         Prov. Limburg (B)         NUTS2         (3) PU         O31a         Objective 3 Total number           56671         BE22         Prov. Limburg (B)         NUTS3         (3) PU         O31a         Objective 3 Total number           56671         BE221         Arr. Hasseli         NUTS3         (3) PU         O31a         Objective 3 Total number           56673         BE223         Arr. Tongeren         NUTS3         (3) PU         O31a         Objective 3 Total number           56675         BE232         Arr. Tongeren         NUTS3         (3) PU         O31a         Objective 3 Total number           56676         BE232         Arr. Cendermonde         NUTS3         (3) PU         O31a         Objective 3 Total number           56678         BE234         Arr. Gent         NUTS3         (3) PU         O31a         Objective 3 Total number           56678         BE236         Arr. Guentemonde         NUTS3         (3) PU         O31a         Objective 3 Total number           56680         BE244         Arro. VITS3         (3) PU                                                                                                    | Query Database | 56668     | BE212             | Arr. Mechelen        | NUTS3      | (3) PU         | 031a    | Objective 3 | Total number  |
| Nuts and<br>Values Only         BE22         Prov. Limburg (B)         NUTS2         (3) PU         O31a         Objective 3 Total number.           5677         BE221         Arr. Hasselt         NUTS3         (3) PU         O31a         Objective 3 Total number.           56673         BE222         Arr. Hasselt         NUTS3         (3) PU         O31a         Objective 3 Total number.           56674         BE223         Arr. Ingeren         NUTS3         (3) PU         O31a         Objective 3 Total number.           56674         BE223         Arr. Ingeren         NUTS3         (3) PU         O31a         Objective 3 Total number.           56675         BE231         Arr. Dottomerno         NUTS3         (3) PU         O31a         Objective 3 Total number.           56676         BE234         Arr. Gent         NUTS3         (3) PU         O31a         Objective 3 Total number.           56680         BE236         Arr. Oudenaarde         NUTS3         (3) PU         O31a         Objective 3 Total number.           56681         BE24         Prov. Vaams-Brab         NUTS3         (3) PU         O31a         Objective 3 Total number.           56683         BE242         Arr. Haite/Nickisas         NUTS3                                                                                                    |                | 56669     | BE213             | Arr. Turnhout        | NUTS3      | (3) PU         | 031a    | Objective 3 | Total number  |
| Nuts and<br>Values Only         56671         BE221         Arr. Hasselt         NUTS3         (3) PU         O31a         Objective 3 Total number           56672         BE222         Arr. Tongren         NUTS3         (3) PU         O31a         Objective 3 Total number           56673         BE223         Arr. Tongren         NUTS3         (3) PU         O31a         Objective 3 Total number           56674         BE23         Prov. Oost-Vlaand NUTS2         (3) PU         O31a         Objective 3 Total number           56675         BE232         Arr. Aist         NUTS3         (3) PU         O31a         Objective 3 Total number           56676         BE232         Arr. Gendermonde         NUTS3         (3) PU         O31a         Objective 3 Total number           56678         BE234         Arr. Gend         NUTS3         (3) PU         O31a         Objective 3 Total number           56679         BE234         Arr. Gend         NUTS3         (3) PU         O31a         Objective 3 Total number           56680         BE236         Arr. Outgraade         NUTS3         (3) PU         O31a         Objective 3 Total number           56683         BE241         Arr. Halle-Vilvoorde         NUTS3         (3) PU <td></td> <td>56670</td> <td>BE22</td> <td>Prov. Limburg (B)</td> <td>NUTS2</td> <td>(3) PU</td> <td>031a</td> <td>Objective 3</td> <td>Total number</td> |                | 56670     | BE22              | Prov. Limburg (B)    | NUTS2      | (3) PU         | 031a    | Objective 3 | Total number  |
| Nutis and<br>Values Only         56672         BE222         Arr. Tongeren         NUTS3         (3) PU         O31a         Objective 3 Total number.           56673         BE223         Arr. Tongeren         NUTS3         (3) PU         O31a         Objective 3 Total number.           56674         BE23         Arr. Tongeren         NUTS3         (3) PU         O31a         Objective 3 Total number.           56675         BE231         Arr. John Objective 3 Total number.         56676         Total number.           56676         BE231         Arr. Determone NUTS3         (3) PU         O31a         Objective 3 Total number.           56676         BE234         Arr. Determone NUTS3         (3) PU         O31a         Objective 3 Total number.           56677         BE236         Arr. Outgaarsender NUTS3         (3) PU         O31a         Objective 3 Total number.           56681         BE24         Prov. Vlaams-Brab NUTS2         (3) PU         O31a         Objective 3 Total number.           56683         BE244         Arr. Leuven         NUTS3         (3) PU         O31a         Objective 3 Total number.           56683         BE251         Arr. Burnet NUTS3         (3) PU         O31a         Objective 3 Total number.                                                                                                    | Abuta and      | 56671     | BE221             | Arr. Hasselt         | NUTS3      | (3) PU         | 031a    | Objective 3 | Total number  |
| Values Only         56673         BE223         Arr. Tongeren         NUTS3         (3) PU         O31a         Objective 3 Total number .           56674         BE23         Prov. Oost-Maand NUTS2         (3) PU         O31a         Objective 3 Total number .           56675         BE231         Arr. Aalst         NUTS3         (3) PU         O31a         Objective 3 Total number .           56676         BE232         Arr. Ondermonde         NUTS3         (3) PU         O31a         Objective 3 Total number .           56676         BE232         Arr. Gend         NUTS3         (3) PU         O31a         Objective 3 Total number .           56678         BE235         Arr. Gudenaarde         NUTS3         (3) PU         O31a         Objective 3 Total number .           56680         BE236         Arr. Sint-Nikkaas         NUTS3         (3) PU         O31a         Objective 3 Total number .           56681         BE241         Arr. Leuven         NUTS3         (3) PU         O31a         Objective 3 Total number .           56684         BE251         Arr. Leuven         NUTS3         (3) PU         O31a         Objective 3 Total number .           56684         BE251         Arr. Burgo NUTS3         (3) PU         <                                                                                                    | Nuts and       | 56672     | BE222             | Arr. Maaseik         | NUTS3      | (3) PU         | 031a    | Objective 3 | Total number  |
| 56674         BE23         Prov. Ora-Maand NUTS2         (3) PU         O31a         Objective 3 Total number.           56675         BE231         Arr. Aalst         NUTS3         (3) PU         O31a         Objective 3 Total number.           56676         BE232         Arr. Oendermonde         NUTS3         (3) PU         O31a         Objective 3 Total number.           56676         BE232         Arr. Oendermonde         NUTS3         (3) PU         O31a         Objective 3 Total number.           56678         BE234         Arr. Outenaare         NUTS3         (3) PU         O31a         Objective 3 Total number.           56680         BE236         Arr. Outenaare         NUTS3         (3) PU         O31a         Objective 3 Total number.           56681         BE244         Prov. Vlaams-Brab NUTS2         (3) PU         O31a         Objective 3 Total number.           56682         BE241         Arr. Halle-Vihoorde NUTS3         (3) PU         O31a         Objective 3 Total number.           56683         BE251         Arr. Buge         NUTS3         (3) PU         O31a         Objective 3 Total number.           56684         BE251         Arr. Dixsmuide         NUTS3         (2) PU         O31a         Objective                                                                                                    | values Only    | 56673     | BE223             | Arr. Tongeren        | NUTS3      | (3) PU         | 031a    | Objective 3 | Total number  |
| 56875         BE231         Arr. Aalst         NUT33         (3) PU         O31a         Objective 3 Total number.           56876         BE232         Arr. Gent         NUT33         (3) PU         O31a         Objective 3 Total number.           56878         BE234         Arr. Gent         NUT33         (3) PU         O31a         Objective 3 Total number.           56878         BE234         Arr. Gent         NUT33         (3) PU         O31a         Objective 3 Total number.           56879         BE235         Arr. Gudenaarde         NUT33         (3) PU         O31a         Objective 3 Total number.           56881         BE24         Prov. Vlaams-Brab NUT52         (3) PU         O31a         Objective 3 Total number.           56883         BE242         Arr. Leuven         NUT33         (3) PU         O31a         Objective 3 Total number.           56884         BE25         Prov. West-Viaans. NUT33         (3) PU         O31a         Objective 3 Total number.           56885         BE251         Arr. Jurven         NUT33         (3) PU         O31a         Objective 3 Total number.           56886         BE252         Arr. Biver NUT33         (2) PU         O31a         Objective 3 Total number.                                                                                                    |                | 56674     | BE23              | Prov. Oost-Vlaand    | NUTS2      | (3) PU         | 031a    | Objective 3 | Total number  |
| 56876         BE232         Arr. Dendermonde         NUTS3         (3) PU         O31a         Objective 3 Total number           56678         BE234         Arr. Gent         NUTS3         (3) PU         O31a         Objective 3 Total number           56678         BE234         Arr. Oudenaarde         NUTS3         (3) PU         O31a         Objective 3 Total number           56679         BE235         Arr. Oudenaarde         NUTS3         (3) PU         O31a         Objective 3 Total number           56680         BE236         Arr. Sint-Nikikaas         NUTS3         (3) PU         O31a         Objective 3 Total number           56683         BE241         Arr. Halle-Vilvoorde         NUTS3         (3) PU         O31a         Objective 3 Total number           56683         BE242         Arr. Levievn         NUTS3         (3) PU         O31a         Objective 3 Total number           56684         BE251         Arr. Bruge         NUTS3         (3) PU         O31a         Objective 3 Total number           56685         BE251         Arr. Dismude         NUTS3         (2) PU         O31a         Objective 3 Total number           56688         BE253         Arr. Dismude         NUTS3         (2) IR                                                                                                    |                | 56675     | BE231             | Arr. Aalst           | NUTS3      | (3) PU         | 031a    | Objective 3 | Total number  |
| 56676         BE234         Arr. Gent         NUT33         (3) PU         O31a         Objective 3         Total number.           56679         BE235         Arr. Oudenaarde         NUT83         (3) PU         O31a         Objective 3         Total number.           56680         BE236         Arr. Sint-Nikisas         NUT83         (3) PU         O31a         Objective 3         Total number.           56681         BE24         Prov. Vlaams-Brab         NUT82         (3) PU         O31a         Objective 3         Total number.           56682         BE241         Arr. Latile         NUT82         (3) PU         O31a         Objective 3         Total number.           56683         BE242         Arr. Levien         NUT83         (3) PU         O31a         Objective 3         Total number.           56684         BE251         Arr. Brugge         NUT83         (3) PU         O31a         Objective 3         Total number.           56686         BE252         Arr. Ibrugge         NUT83         (3) PU         O31a         Objective 3         Total number.           56686         BE252         Arr. Ibrugge         NUT83         (2) IR         O31a         Objective 3         Total number.                                                                                                    |                | 56676     | BE232             | Arr. Dendermonde     | NUTS3      | (3) PU         | 031a    | Objective 3 | Total number  |
| 56679         BE235         Arr. Oudenaarde         NUTS3         (3) PU         O31a         Objective 3 Total number .           56680         BE240         Arr. Sint-Nikisas         NUTS3         (3) PU         O31a         Objective 3 Total number .           56681         BE24         Arr. Sint-Nikisas         NUTS3         (3) PU         O31a         Objective 3 Total number .           56681         BE24         Arr. Halle-Nikoorde         NUTS3         (3) PU         O31a         Objective 3 Total number .           56683         BE241         Arr. Leuven         NUTS3         (3) PU         O31a         Objective 3 Total number .           56684         BE25         Prov. West-Naand NUTS2         (3) PU         O31a         Objective 3 Total number .           56685         BE251         Arr. Birugo         NUTS3         (2) IR         O31a         Objective 3 Total number .           56686         BE253         Arr. Isingo         NUTS3         (2) IR         O31a         Objective 3 Total number .           56688         BE253         Arr. Isingo         NUTS3         (2) IR         O31a         Objective 3 Total number .           56688         BE254         Arr. Ostanutone .         (2) IR         O31a                                                                                                    |                | 56678     | BE234             | Arr. Gent            | NUTS3      | (3) PU         | 031a    | Objective 3 | Total number. |
| 56880         BE236         Arr. Sint-Mikiaas         NUTS3         (3) PU         O31a         Objective 3 Total number.           56881         BE24         Prov. Vlaams-Brao NUTS3         (3) PU         O31a         Objective 3 Total number.           56882         BE241         Prov. Vlaams-Brao         NUTS3         (3) PU         O31a         Objective 3 Total number.           56883         BE244         Arr. Leuven         NUTS3         (3) PU         O31a         Objective 3 Total number.           56884         BE254         Arr. Leuven         NUTS3         (3) PU         O31a         Objective 3 Total number.           56885         BE251         Arr. Dismujde         NUTS3         (3) PU         O31a         Objective 3 Total number.           56886         BE252         Arr. Dismujde         NUTS3         (2) IR         O31a         Objective 3 Total number.           56887         BE253         Arr. Isper         NUTS3         (2) IR         O31a         Objective 3 Total number.           56888         BE254         Arr. Ostinde         NUTS3         (2) IR         O31a         Objective 3 Total number.           56888         BE254         Arr. Ostinde         NUTS3         (3) PU         O31a                                                                                                    |                | 56679     | BE235             | Arr. Oudenaarde      | NUTS3      | (3) PU         | 031a    | Objective 3 | Total number  |
| 56881         BE24         Prov. Vlaams-Brab NUTS2         (3) PU         O31a         Objective 3 Total number.           56682         BE241         Arr. Leuven         NUTS3         (3) PU         O31a         Objective 3 Total number.           56683         BE242         Arr. Leuven         NUTS3         (3) PU         O31a         Objective 3 Total number.           56684         BE25         Prov. West-Vlaand NUTS2         (3) PU         O31a         Objective 3 Total number.           56685         BE251         Arr. Brugge         NUTS3         (3) PU         O31a         Objective 3 Total number.           56686         BE251         Arr. Dismide         NUTS3         (2) IR         O31a         Objective 3 Total number.           56687         BE253         Arr. Isere         NUTS3         (2) IR         O31a         Objective 3 Total number.           56688         BE254         Arr. Kotrinjk         NUTS3         (3) PU         O31a         Objective 3 Total number.           56689         BE254         Arr. Ostende         NUTS3         (3) PU         O31a         Objective 3 Total number.           56689         BE254         Arr. Ostende         NUTS3         (3) PU         O31a         Objective                                                                                                    |                | 56680     | BE236             | Arr. Sint-Niklaas    | NUTS3      | (3) PU         | 031a    | Objective 3 | Total number  |
| 56682         BE241         Arr. Halle-Vilvoorde         NUTS3         (3) PU         O31a         Objective 3 Total number.           56683         BE242         Arr. Levven         NUTS3         (3) PU         O31a         Objective 3 Total number.           56684         BE25         Prov. West-Vlaand NUTS2         (3) PU         O31a         Objective 3 Total number.           56685         BE251         Arr. Brugge         NUTS3         (3) PU         O31a         Objective 3 Total number.           56686         BE251         Arr. Brugge         NUTS3         (2) IR         O31a         Objective 3 Total number.           56686         BE253         Arr. Dismuide         NUTS3         (2) IR         O31a         Objective 3 Total number.           56688         BE253         Arr. Iseper         NUTS3         (2) IR         O31a         Objective 3 Total number.           56688         BE254         Arr. Ostintik         NUTS3         (3) PU         O31a         Objective 3 Total number.           56688         BE254         Arr. Ostintik         NUTS3         (3) PU         O31a         Objective 3 Total number.           56689         BE255         Arr. Ostintik         NUTS3         (3) PU         O31a                                                                                                    |                | 56681     | BE24              | Prov. Vlaams-Brab.   | NUTS2      | (3) PU         | 031a    | Objective 3 | Total number  |
| 56883         BE242         Arr. Leuren         NUT33         (3) PU         O31a         Objective 3 Total number.           56884         BE25         Prov. West-Vlaad NUTS2         (3) PU         O31a         Objective 3 Total number.           56685         BE251         Arr. Brugpe         NUTS3         (3) PU         O31a         Objective 3 Total number.           56686         BE251         Arr. Brugpe         NUTS3         (3) PU         O31a         Objective 3 Total number.           56686         BE252         Arr. Iberge         NUTS3         (2) IR         O31a         Objective 3 Total number.           56687         BE254         Arr. Iberge         NUTS3         (2) IR         O31a         Objective 3 Total number.           56688         BE254         Arr. Iberge         NUTS3         (3) PU         O31a         Objective 3 Total number.           56688         BE254         Arr. Ostinde         NUTS3         (3) PU         O31a         Objective 3 Total number.           56688         BE254         Arr. Ostinde         NUTS3         (3) PU         O31a         Objective 3 Total number.           56689         BE255         Arr. Ostinde         NUTS3         (3) PU         O31a         Objec                                                                                                    |                | 56682     | BE241             | Arr. Halle-Vilvoorde | NUTS3      | (3) PU         | 031a    | Objective 3 | Total number. |
| 56684         BE25         Prov. West-Vlaand NUTS2         (3) PU         O31a         Objective 3 Total number           56685         BE251         Arr. Brugge         NUTS3         (3) PU         O31a         Objective 3 Total number           56686         BE252         Arr. Dissmide         NUTS3         (2) IR         O31a         Objective 3 Total number           56686         BE253         Arr. Iseper         NUTS3         (2) IR         O31a         Objective 3 Total number           56687         BE253         Arr. Iseper         NUTS3         (2) IR         O31a         Objective 3 Total number           56688         BE254         Arr. Kohtnijk         NUTS3         (3) PU         O31a         Objective 3 Total number           56689         BE254         Arr. Ostende         NUTS3         (3) PU         O31a         Objective 3 Total number           56689         BE254         Arr. Ostende         NUTS3         (3) PU         O31a         Objective 3 Total number           56689         BE255         Arr. Ostende         NUTS3         (3) PU         O31a         Objective 3 Total number           56689         BE254         Arr. Ostende         NUTS3         (3) PU         O34                                                                                                    |                | 56683     | BE242             | Arr Leuven           | NUTS3      | (3) PU         | 031a    | Objective 3 | Total number  |
| 56885         BE251         Arr. Brugge         NUTS3         (3) PU         O31a         Objective 3 Total number           56886         BE252         Arr. Dissmulde         NUTS3         (2) IR         O31a         Objective 3 Total number           56887         BE253         Arr. Ieper         NUTS3         (2) IR         O31a         Objective 3 Total number           56887         BE254         Arr. Isper         NUTS3         (3) PU         O31a         Objective 3 Total number           56688         BE254         Arr. Sottinik         NUTS3         (3) PU         O31a         Objective 3 Total number           56689         BE254         Arr. Ostine         NUTS3         (3) PU         O31a         Objective 3 Total number           56689         BE255         Arr. Ostine         NUTS3         (3) PU         O31a         Objective 3 Total number           56689         BE255         Arr. Ostine         NUTS3         (3) PU         O31a         Objective 3 Total number           5669         BE255         Arr. Ostine         NUTS3         (3) PU         O31a         Objective 3 Total number           5669         BE255         Arr. Ostine         NUTS3         (3) PU         O34a         Object                                                                                                    |                | 56684     | BE25              | Prov. West-Vlaand    | NUTS2      | (3) PU         | 031a    | Objective 3 | Total number  |
| 56686     BE252     Arr. Diksmulde     NUTS3     (2) IR     O31a     Objective 3 Total number.       56687     BE253     Arr. Ieper     NUTS3     (2) IR     O31a     Objective 3 Total number.       56688     BE254     Arr. Kontrijk     NUTS3     (2) IR     O31a     Objective 3 Total number.       56689     BE255     Arr. Ioostende     NUTS3     (3) PU     O31a     Objective 3 Total number.       56689     BE255     Arr. Oostende     NUTS3     (3) PU     O31a     Objective 3 Total number.       56689     BE255     Arr. Oostende     NUTS3     (3) PU     O31a     Objective 3 Total number.       56689     BE255     Arr. Oostende     NUTS3     (3) PU     O31a     Objective 3 Total number.                                                                                                    |                | 56685     | BE251             | Arr. Brugge          | NUTS3      | (3) PU         | 031a    | Objective 3 | Total number  |
| 56687         BE253         Arr. leper         NUTS3         (2) IR         O31a         Objective 3 Total number.           56688         BE254         Arr. Kottnijk         NUTS3         (3) PU         O31a         Objective 3 Total number.           56689         BE254         Arr. Gostnijk         NUTS3         (3) PU         O31a         Objective 3 Total number.           56689         BE255         Arr. Oostnijk         NUTS3         (3) PU         O31a         Objective 3 Total number.           56689         DE7056         Arr. Oostnijk         NUTS3         (3) PU         O31a         Objective 3 Total number.           56690         DE7056         Arr. Oostnijk         NUTS3         (3) PU         O31a         Objective 3 Total number.                                                                                                    |                | 56686     | BE252             | Arr. Diksmuide       | NUTS3      | (2) IB         | 031a    | Objective 3 | Total number  |
| 56588         BE254         Arr. Koltrijk         NUTS3         (3) PU         O31a         Objective 3 Total number.           56688         BE255         Arr. Koltrijk         NUTS3         (3) PU         O31a         Objective 3 Total number.           56688         BE255         Arr. Oostende         NUTS3         (3) PU         O31a         Objective 3 Total number.           56689         BE255         Arr. Oostende         NUTS3         (3) PU         O31a         Objective 3 Total number.           56689         DE255         Arr. Oostende         NUTS3         (3) PU         O31a         Objective 3 Total number.                                                                                                    |                | 56687     | BE253             | Arr leper            | NUTS3      | (2) IB         | 031a    | Objective 3 | Total number  |
| 56689 BE255 Arr. Oostende NUTS3 (3) PU OSte Objective 3 Total number.                                                                                                    |                | 56688     | BE254             | Arr. Kortriik        | NUTS3      | (3) PU         | 031a    | Objective 3 | Total number  |
| Sector Director Arr Desselves Militto (2) Di                                                                                                    |                | 56689     | BE255             | Arr. Oostende        | NUTS3      | (3) PU         | 031a    | Objective 3 | Total number  |
|                                                                                                    |                | 56600     | DESC              | Arr. Descelore       | NUTCO      | (3) PU         | 0010    | Objective 3 | Total number  |
|                                                                                                    |                | -         |                   |                      |            |                |         |             |               |
|                                                                                                    |                | Expo      | It lable to File. | <u></u>              |            |                |         |             |               |

Figure 10: SPARD Data Viewer Result Table

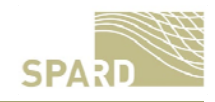

In order to accomplish a better structure for importing the result data into other software packages it is possible to transpose the table to a so called "values only" table, contain the name and year as the column name, the values as rows for each spatial unit (i.e. NUTS regions) (Figure 11)

|                | Indicator Chooser Query Result | Drag'n Drop     |   |
|----------------|--------------------------------|-----------------|---|
| SPARD          | nuts_code                      | o31a_2006_value |   |
|                | AT1                            |                 |   |
|                | AT11                           | 28292           |   |
| Cot DB Tables  | AT111                          | 1606            |   |
| OCCOD TABICS   | AT112                          | 19378           |   |
|                | AT113                          | 7308            |   |
|                | AT12                           | 64622           |   |
| Query Database | AT121                          | 11860           |   |
|                | AT122                          | 13964           |   |
|                | AT123                          | 4434            |   |
| Niste and      | AT124                          | 14113           |   |
| Nuts and       | AT125                          | 2107            |   |
| values only    | AT126                          | 7667            |   |
|                | AT127                          | 10477           |   |
|                | AT13                           | 50168           |   |
|                | AT130                          | 50168           |   |
|                | AT2                            |                 |   |
|                | AT21                           | 160315          |   |
|                | AT211                          | 59862           |   |
|                | AT212                          | 66059           |   |
|                | AT213                          | 34394           |   |
|                | AT22                           | 89168           |   |
|                | AT221                          | 10338           |   |
|                | AT222                          | 27605           |   |
|                | AT223                          | 8811            |   |
|                | AT224                          | 22329           |   |
|                | AT225                          | 8120            |   |
|                | AT226                          | 11965           |   |
|                | AT3                            |                 |   |
|                | Export Table To File           |                 | , |

Figure 11: Table Containing Values only

The user has further the possibility to export the table to a Comma Separated (CSV) file (Figure 12).

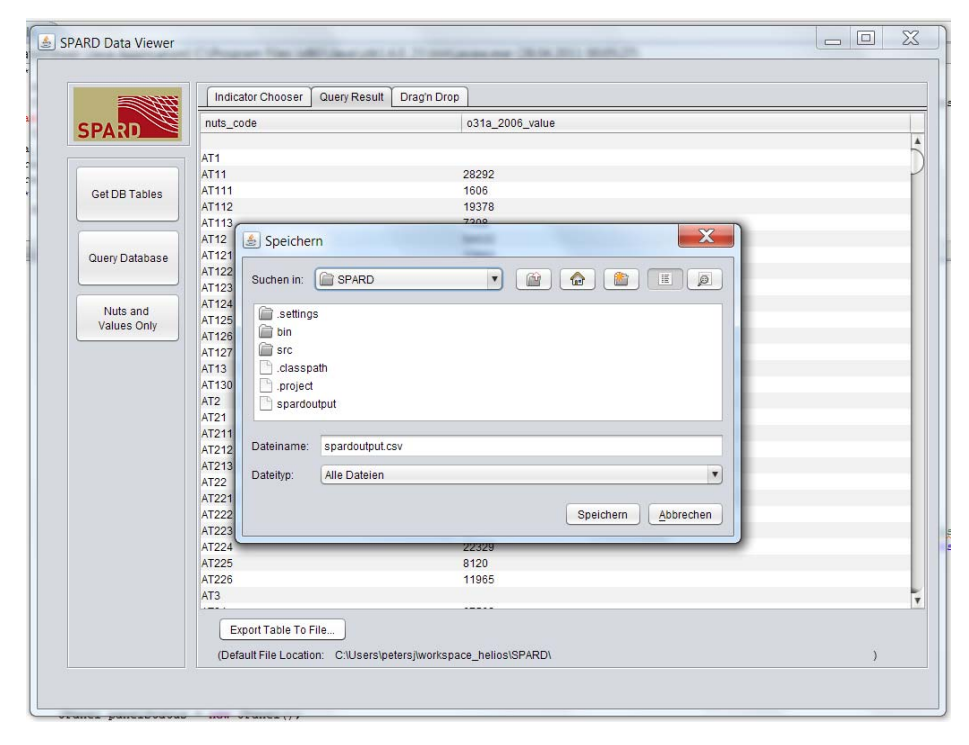

Figure 12: SPARD Data Viewer CSV Export

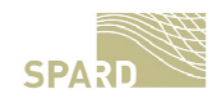

#### 3.2 The SPARD Online Map Visualisation Platform

In order to provide a possibility to visualise the spatio-temporal coverage of the CMEF data AIT has –in addition to the SPARD Data Viewer- developed an online web-mapping platform (based on Geoserver 2.1 and Open Layers) to explore the quality and completeness of the official datasets. There are several possible entry points to look at the data, each of them providing different functionalities and being open to be implemented for the visualisation of further datasets.

#### 3.2.1 The Gross Value Added Difference Visualisation

The first possibility to explore the CMEF data's spatio-temporal coverage is depicted in Figure 13.

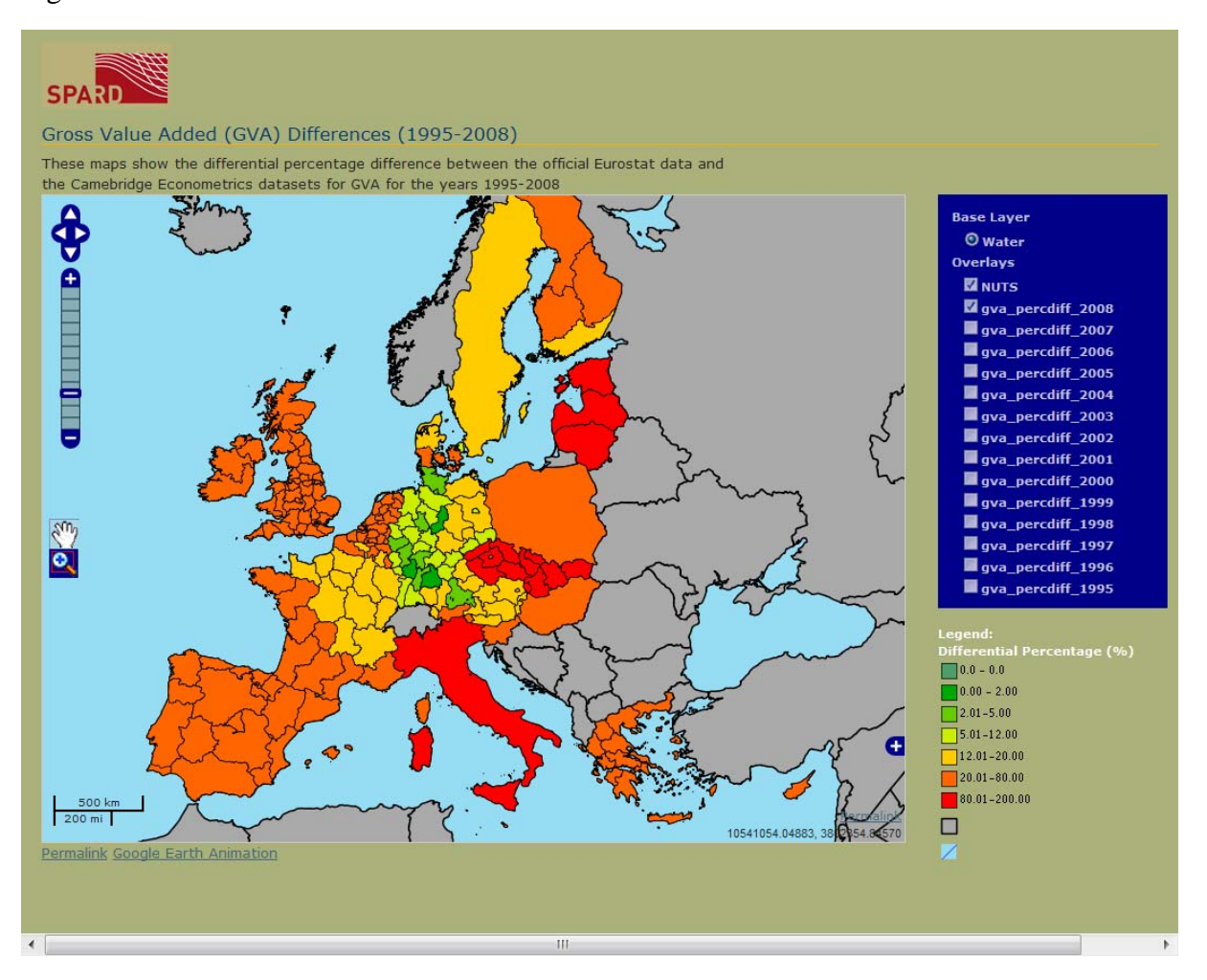

Figure 13: Gross Value Added Difference Visualisation Window

Here it is possible to do a differential percentage comparison between the official EuroStat Gross Value Added (GVA) data and the Cambridge Econometrics datasets for the years 1995 through 2008 by clicking the tick boxes on the layer switcher on the right hand side if the browser widow (by clicking the link "Google Earth Animation" it is also possible to visualise

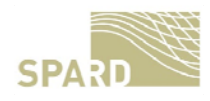

an animation of the map over the different years). It is available at: <a href="http://sf5.arcs.ac.at/spard\_site/mapviewer/OpenLayers-2.10/examples/spard\_controls.html">http://sf5.arcs.ac.at/spard\_site/mapviewer/OpenLayers-2.10/examples/spard\_controls.html</a>

#### 3.2.2 The CATS Data Visualisation

The CATS data can also be visualized on a map (Figure 14).

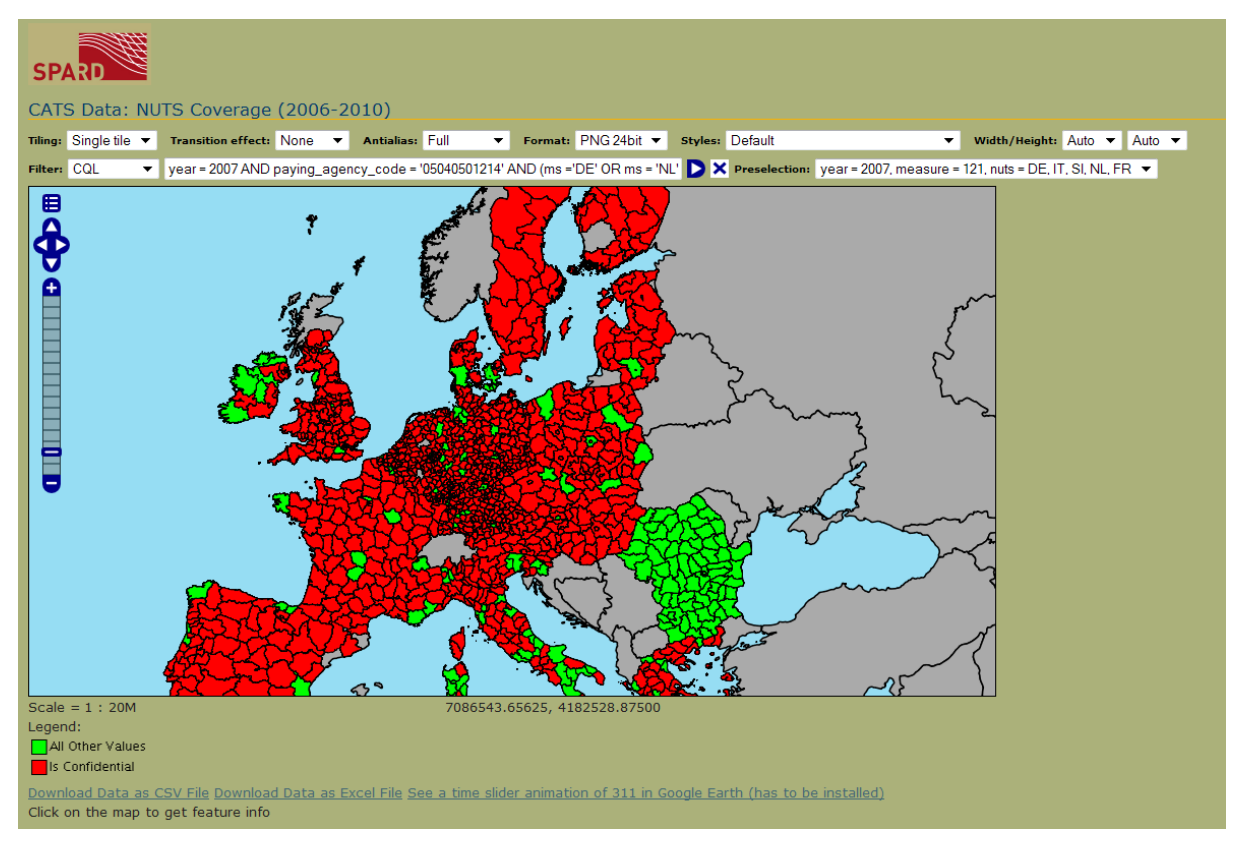

#### Figure 14: CATS Data Visualisation Window

Here the user has the possibility to either use a dropdown list for choosing the data to be displayed (Figure 15) or her or she might enter a so called Common Query Language (CQL) statement (similar to an SQL statement) to retrieve data to be shown in the map (Figure 16).

| bit 🔻 Styles: | Default       | •                                                                                                    | Width/Height:                                                                                                    | Auto 🔻                                                                                                    | Auto 🔻                                                                                                  |
|---------------|---------------|----------------------------------------------------------------------------------------------------|----------------------------------------------------------------------------------------------------|----------------------------------------------------------------------------------------------------|----------------------------------------------------------------------------------------------------|
| ms = 'NL' D 🕽 | Preselection: | year = 2007, measure =                                                                                                    | 121, nuts = DE, I1                                                                                                    | Γ, <mark>SI, NL,</mark> F                                                                                                    | R                                                                                                    |
|               | <b>ر</b> س    | year = 2007, measure =<br>year = 2008, measure =<br>year = 2009, measure =<br>year = 2010, measure =<br>year = 2007, measure =<br>year = 2009, measure =<br>year = 2010, measure =<br>year = 2009, measure =<br>year = 2009, measure =<br>year = 2009, measure =<br>year = 2010, measure = | 121, nuts = DE, I1       121, nuts = DE, I1       121, nuts = DE, I1       121, nuts = DE, I1       124, nuts = DE, I1       214, nuts = DE, I1       214, nuts = DE, I1       214, nuts = DE, I1       311, nuts = DE, I1       311, nuts = DE, I1       311, nuts = DE, I1       311, nuts = DE, I1 | F, SI, NL, F<br>F, SI, NL, F<br>F, SI, NL, F<br>F, SI, NL, F<br>F, SI, NL, F<br>F, SI, NL, F<br>F, SI, NL, F<br>F, SI, NL, F<br>F, SI, NL, F<br>F, SI, NL, F<br>F, SI, NL, F | <del>常</del><br>深深<br>深<br>深<br>深<br>深<br>深<br>深<br>深<br>深<br>深<br>深<br>深<br>深<br>深<br>深<br>深<br>深<br>深 |
|               | 2mg           | ~~~~~~~~~~~~~~~~~~~~~~~~~~~~~~~~~~~~~~~                                                                                                    | 2                                                                                                    |                                                                                                    |                                                                                                    |

Figure 15: Drop Down List for Choosing Data to be Displayed

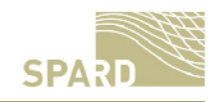

| ۲.  | S Data:     | NU | ITS Coverage       | (2006-    | 2010)       |               |           |                 |         |
|-----|-------------|----|--------------------|-----------|-------------|---------------|-----------|-----------------|---------|
| ıg: | Single tile | •  | Transition effect: | None 🔻    | Antialias:  | Full 🔻        | Format:   | PNG 24bit 🔻     | Styles: |
| er: | CQL         | •  | year = 2007 AND    | paying_ag | ency_code = | '05040501214' | AND (ms = | 'DE' OR ms = 'N | ' D ×   |
|     |             |    |                    | 1         | <b>r</b>    |               |           | PAL C           | X       |

Figure 16: CQL Query for Choosing Data

Further the user can click on the map to get the tabular data underlying the (Figure 17)

| Scale = 1 : 20M<br>Legend:<br>All Other Values<br>Is Confidential<br>Download Data as CS | SV File | Dov | vnload Data as Excel Fi | e See a t | 27384 | 8.34375, 19670 | 999.18750         | h (has to be installed)   |         |
|------------------------------------------------------------------------------------------|---------|-----|-------------------------|-----------|-------|----------------|-------------------|---------------------------|---------|
| EARFD_TIME_SERIES                                                                        | 5       |     |                         |           |       |                |                   |                           |         |
| FID                                                                                      | YEAR    | MS  | PAYING_AGENCY_CODE      | NUTS_ID   | F200  | AMOUNT_EURO    | PUBLIC_EXPEDITURE | AREA_COV_BY_PAYM_APPL_LOG | DED ARI |
| earfd_time_series.3659                                                                   | 2008    | CZ  | 05040501112             | CZ031     | 0     | 116137.12      | 0.0               | 0.0                       | 0.0     |
| earfd_time_series.3660                                                                   | 2008    | CZ  | 05040501113             | CZ031     | 49    | 147422.71      | 0.0               | 0.0                       | 0.0     |
| earfd_time_series.3661                                                                   | 2008    | CZ  | 05040501121             | CZ031     | 13    | 372823.93      | 0.0               | 0.0                       | 0.0     |
| earfd_time_series.3662                                                                   | 2008    | CZ  | 05040501122             | CZ031     | 16    | 375840.53      | 0.0               | 0.0                       | 0.0     |
| earfd_time_series.3663                                                                   | 2008    | cz  | 05040501125             | CZ031     | 0     | 3907.06        | 0.0               | 0.0                       | 0.0     |
| earfd_time_series.3664                                                                   | 2008    | CZ  | 05040501211             | CZ031     | 755   | 9202087.32     | 0.0               | 93040.42                  | 929     |
| earfd_time_series.3665                                                                   | 2008    | CZ  | 05040501212             | CZ031     | 1156  | 6144837.79     | 0.0               | 90454.47                  | 904     |
| earfd_time_series.3666                                                                   | 2008    | CZ  | 05040501213             | CZ031     | 42    | 82450.77       | 0.0               | 0.0                       | 891     |
| earfd_time_series.3667                                                                   | 2008    | CZ  | 05040501214             | CZ031     | 1237  | 1.236610543E7  | 0.0               | 79718.1                   | 119     |
| earfd_time_series.3668                                                                   | 2008    | CZ  | 05040501221             | CZ031     | 106   | 168425.54      | 0.0               | 190.38                    | 198     |
| earfd_time_series.3669                                                                   | 2008    | CZ  | 05040501311             | CZ031     | 0     | 91528.77       | 0.0               | 0.0                       | 0.0     |

#### Figure 17: Underlying Table Data

The data can be exported in different formats, e.g CSV and MS Excel. There is, again, the possibility to show the data as an animation in Google Earth. The visualisation is available at:

http://sf5.arcs.ac.at/spard\_site/mapviewer/OpenLayers-2.10/examples/spard\_cats\_data.html

#### 3.2.3 Three Year Map Comparison

Lastly the user can perform a three-year map comparison on a chosen CMEF indicator, reference year and NUTS level. The web page contains of three maps, with a reference map in the middle, accompanied by the maps to be compared to the left and to the right (Figures 18 and 19)

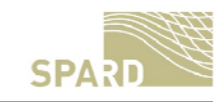

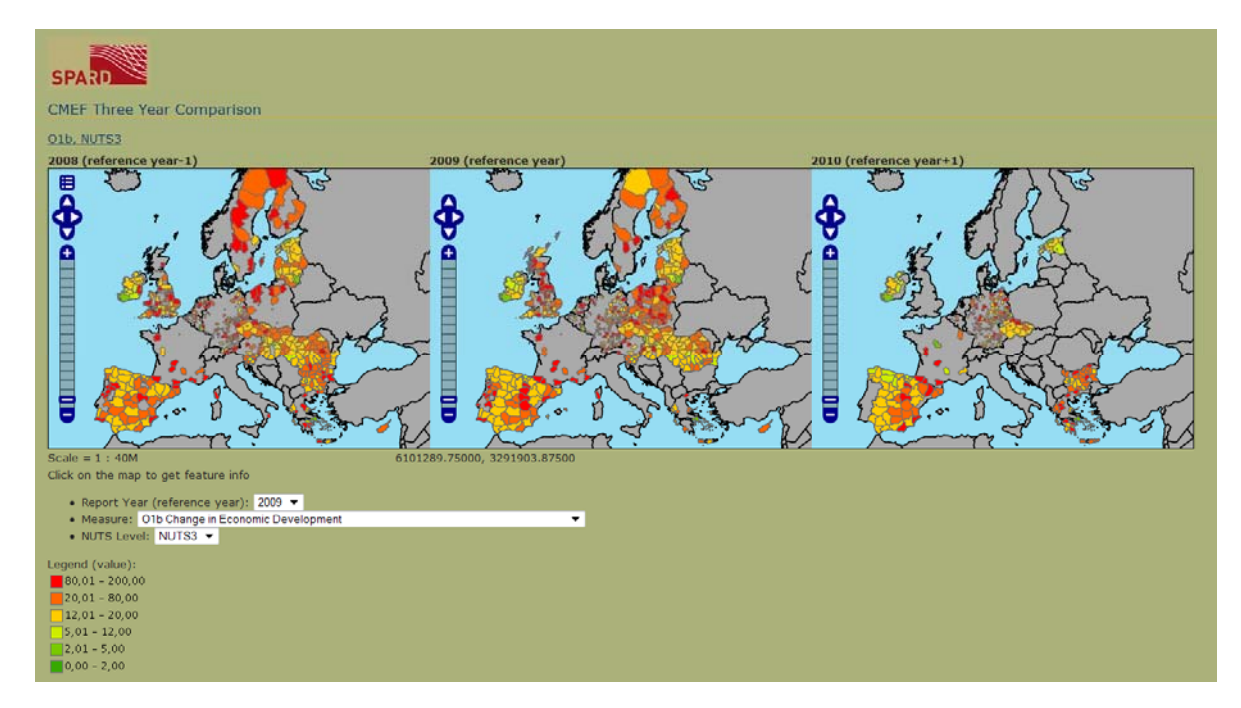

Figure 18: Three Year Map Comparison Window

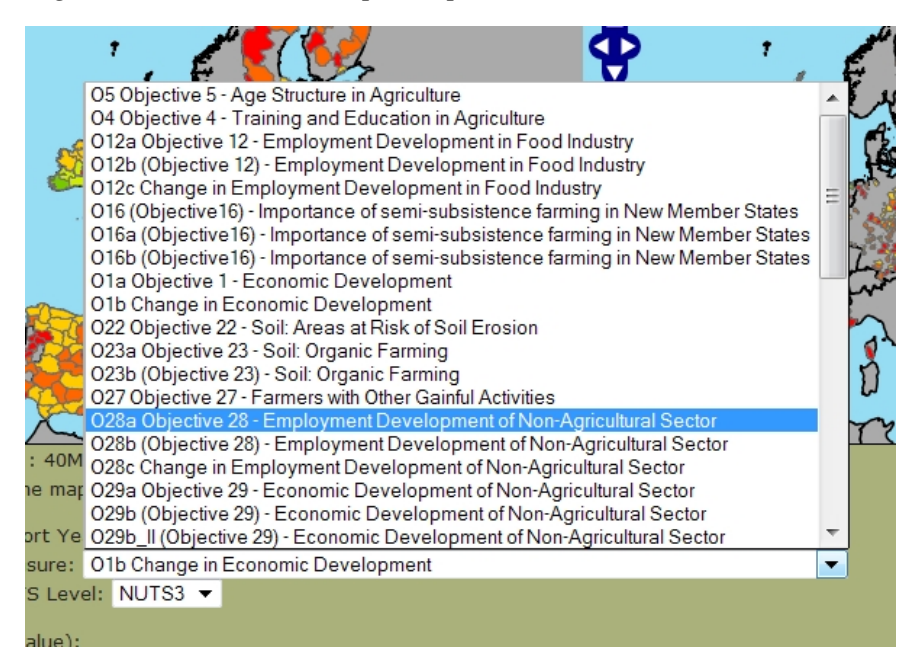

Figure 19: List of CMEF Indicators to be Chosen From

The page also provides facilities to retrieve the underlying table data via clicking in the map.

It can be reached at: <u>http://sf5.arcs.ac.at/spard\_site/mapviewer/OpenLayers-</u> 2.10/examples/spard\_map\_compare.html.

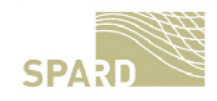

#### 4 Outlook

The development of the above components shows the capabilities of the data warehouse and the possibilities of the GUIs so far. They have still to be adapted to further meet the needs of the scientific project partners and possible later users outside the project who will be dealing with CMEF analyses. This progress will be depicted in later versions of this deliverable.